# **USER MANUAL**

Version 2.1

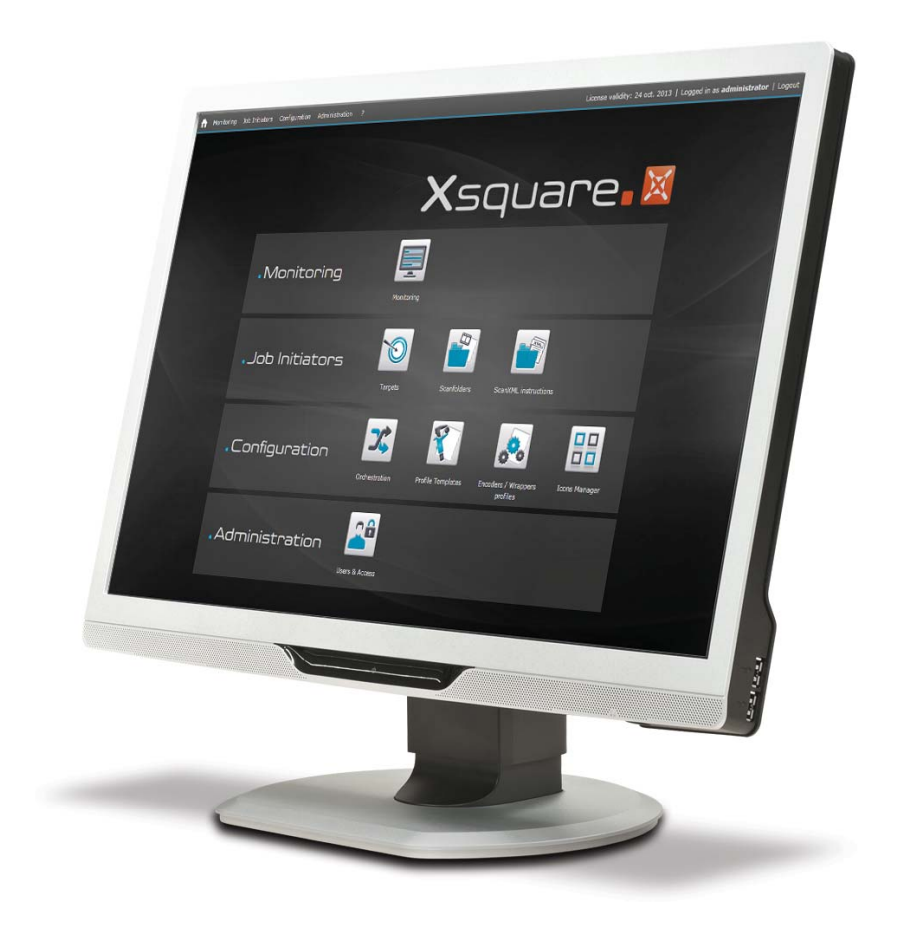

# Xsquare.

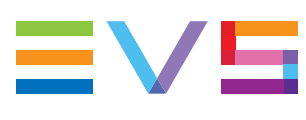

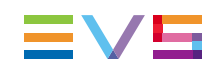

# Copyright

EVS Broadcast Equipment S.A.- Copyright © 2012-2013. All rights reserved.

### Disclaimer

The information in this manual is furnished for informational use only and subject to change without notice. While every effort has been made to ensure that the information contained in this user manual is accurate, up-to-date and reliable, EVS Broadcast Equipment cannot be held responsible for inaccuracies or errors that may appear in this publication.

### **Improvement Requests**

Your comments will help us improve the quality of the user documentation. Do not hesitate to send improvement requests, or report any error or inaccuracy on this user manual by e-mail to <u>doc@evs.com</u>.

# **Regional Contacts**

The address and phone number of the EVS headquarters are usually mentioned in the Help > About menu in the user interface.

You will find the full list of addresses and phone numbers of local offices either at the end of this user manual (for manuals on hardware products) or at the following page on the EVS website: <u>http://www.evs.com/contacts</u>.

# User Manuals on EVS Website

The latest version of the user manual, if any, and other user manuals on EVS products can be found on the EVS download center, on the following webpage: <u>http://www.evs.com/downloadcenter</u>.

# **Table of Contents**

| TABLE OF CONTENTS |                                                       |      |  |  |  |
|-------------------|-------------------------------------------------------|------|--|--|--|
| WH                | IAT'S NEW?                                            | .IV  |  |  |  |
| 1.                |                                                       | . 1  |  |  |  |
| 1.1.              | Product Overview                                      | . 1  |  |  |  |
| 1.2.              | Accessing Xsquare                                     | . 2  |  |  |  |
| 1.3.              | Xsquare User Interface                                | . 3  |  |  |  |
| 2.                | JOB INITIATORS                                        | . 5  |  |  |  |
| 2.1.              | Concepts around Jobs                                  | . 5  |  |  |  |
| 2.2.              | Configuring Targets                                   | . 7  |  |  |  |
|                   | 2.2.1. Target Window                                  | . 7  |  |  |  |
|                   | 2.2.2. Defining a Target                              | . 8  |  |  |  |
| 2.3.              | Configuring ScanFolders                               | . 9  |  |  |  |
|                   | 2.3.1. ScanFolder Window                              | . 9  |  |  |  |
|                   | 2.3.2. Defining a ScanFolder                          | .11  |  |  |  |
| 2.4.              | Configuring ScanXML                                   | . 13 |  |  |  |
|                   | 2.4.1. ScanXML Window                                 | .13  |  |  |  |
|                   | 2.4.2. Merge Rules for ScanXML Jobs                   | .15  |  |  |  |
|                   | 2.4.3. Defining a ScanXML                             | .18  |  |  |  |
| 2.5.              |                                                       | .19  |  |  |  |
|                   | 2.5.1. Job Destination Parameters                     | . 19 |  |  |  |
|                   | 2.5.2. Clip Location on an EVS Server                 | . 21 |  |  |  |
| 3.                | CONFIGURATION                                         | 24   |  |  |  |
| 3.1.              | Orchestration                                         | .24  |  |  |  |
|                   | 3.1.1. Introduction                                   | .24  |  |  |  |
|                   | 3.1.2. Orchestration Rules                            | . 24 |  |  |  |
|                   | 3.1.3. Orchestration Window                           | .25  |  |  |  |
|                   | 3.1.4. Cluster Area                                   | .27  |  |  |  |
|                   | 3.1.5. Cluster Types                                  | . 28 |  |  |  |
|                   | 3.1.6. Engine Area                                    | . 30 |  |  |  |
|                   | 3.1.7. Selected Cluster Information Area              | .32  |  |  |  |
|                   | 3.1.8. Managing Engine Clusters                       | . 35 |  |  |  |
|                   | 3.1.9. Configuring Engines                            | . 37 |  |  |  |
| 3.2.              | Job Templates and Encoder Profiles                    | .38  |  |  |  |
|                   | 3.2.1. Managing Templates and Profiles                | . 38 |  |  |  |
|                   | 3.2.2. Customizing Job Templates and Encoder Profiles | .44  |  |  |  |

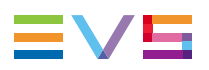

| 3.3.                         | Icons Manager                                                                                                    |                      |
|------------------------------|----------------------------------------------------------------------------------------------------|----------------------|
| 4.                           |                                                                                                    |                      |
| 4.1.                         | Users and Access                                                                                                    | 50                   |
|                              | 4.1.1. User and Access Window                                                                                         |                      |
|                              | 4.1.2. User Levels                                                                                                    | 51                   |
|                              | 4.1.3. Adding a User                                                                                                  |                      |
| 5.                           | MONITORING                                                                                                    | 53                   |
| 5.1.                         | Job Monitoring Window                                                                                                 | 53                   |
| 5.2.                         | Job Grid                                                                                                    | 55                   |
| - 0                          |                                                                                                    |                      |
| 5.3.                         | Cluster Area                                                                                                    | 57                   |
| 5.3.<br>5.4.                 | Cluster Area<br>Manipulating and Analyzing Monitoring Data                                                            | 57<br>58             |
| 5.3.<br>5.4.<br>5.5.         | Cluster Area<br>Manipulating and Analyzing Monitoring Data<br>Managing Monitored Jobs                                 | 57<br>58<br>60       |
| 5.3.<br>5.4.<br>5.5.<br>5.6. | Cluster Area<br>Manipulating and Analyzing Monitoring Data<br>Managing Monitored Jobs<br>EVS Server Monitoring Window | 57<br>58<br>60<br>61 |

# What's New?

In the Xsquare manual, the icon **NEW!** has been added on the left margin to highlight information on new and updated features:

The changes linked to new features in version 2.1 are listed below.

#### New EVS Servers window

See section "EVS Server Monitoring Window" on page 61

#### New cluster load icons in the Monitoring window

See section "Cluster Area" on page 57

The changes linked to new features in version 2.0 are listed below.

#### Settings added for selecting the source when it is stored on an EVS server

- See section "Creating a Customized Job Template" on page 44
- See section "Source Selection in the Job Process" on page 48

#### Name field added in the Scanfolder and ScanXML windows

- See section "ScanFolder Window" on page 9
- See section "ScanXML Window" on page 13

#### XTA Location field added in the Orchestration window and Monitoring window

Permanent field in the Orchestration window / optional field in the Monitoring window

See section "Engine Area" on page 30

#### Last notification date field added in the Monitoring window

Optional field

#### Hide command added in the contextual menu in the Monitoring window

• See section "Managing Monitored Jobs" on page 60

#### Date filter modified in the Monitoring window

Applicable to all date fields

• See section "Job Grid" on page 55

The document has been improved to provide more detailed information on the following topics:

#### Possible values for the Location field

• See section "Clip Location on an EVS Server" on page 21

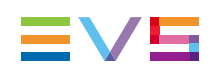

# 1. Introduction

# 1.1. Product Overview

### Description

Xsquare acts as an orchestrator that centralizes all job requests from client applications, and dispatches them to the most appropriate processing device, taking into account load balancing, job type, etc.

The Xsquare solution offers the following advantages:

- Central orchestrator for all jobs
- · Global configuration tool for all processing devices
- Global monitoring tool
- Integration with old job processing

### Illustration

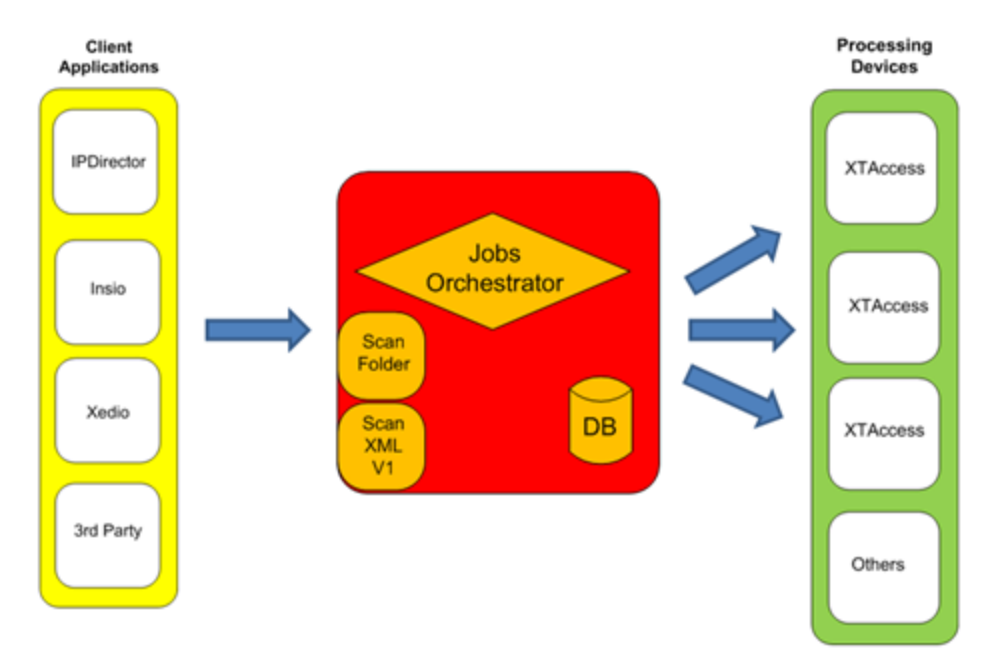

### **Client Applications**

The Xsquare client is the device that initiates the job for Xsquare. The client provides the source file or clip Xsquare needs to process. The clients can be:

- EVS or third-party applications that use the new or the old job types that Xsquare can process
- Files that are dropped in a folder and trigger a job process.

### **Xsquare Orchestrator**

Xsquare itself consists of four processes:

- The **job orchestration process** that receives the job requests and send them to the right processing device.
- The **ScanFolder process** that manages source files dropped in dedicated folders, and send jobs to Xsquare to process these files.

See also section "Defining a ScanFolder" on page 11.

 The ScanXML process that manages XML file jobs (old job definition, called V1 jobs), and translate them into Xsquare jobs (V2 jobs), and optionally modify the job definition based on the Xsquare configuration.

See also section "Defining a ScanXML" on page 18

• The **notification process** that records all notifications from the processing devices, saves them in a database, and sends light notifications to the clients.

### **Processing Devices**

The processing devices are the engines that effectively process the jobs sent by Xsquare.

In the first versions of Xsquare, XTAccess applications are the only supported processing devices.

In later versions, other processing devices will be supported.

# 1.2. Accessing Xsquare

### Introduction

Xsquare has a web-based user interface available from everywhere on the same TCP/IP network as Xsquare.

The web interface is hosted on an EVS Proxy service available on port 9004 of the computer on which Xsquare is installed.

### Prerequisite

To be able to access Xsquare, you need to get a username and password from the administrator. Your user credentials are associated to a given level of user rights, which may limit the windows and/or features you will have access to in Xsquare.

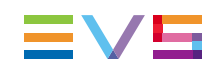

### How to Access Xsquare

- 1. Open a web browser and type the Xsquare URL using one of the following pattern:
  - On the local computer:

http//localhost:9004

http//hostname:9004

• On another computer on the network:

 $\tt http//xxx.xxx.xxx:$  9004 where the crosses correspond to the IP address of the machine on which Xsquare is installed

OR

http//computername:9004 where computername is the full computer name of the machine on which Xsquare is installed.

2. To access Xsquare, enter your username and password.

When you have an Xsquare license, your username is displayed on the top right corner of the Xsquare window.

# 1.3. Xsquare User Interface

### Illustration

Xsquare is a web-based application: its home page features the modules organized in four sections:

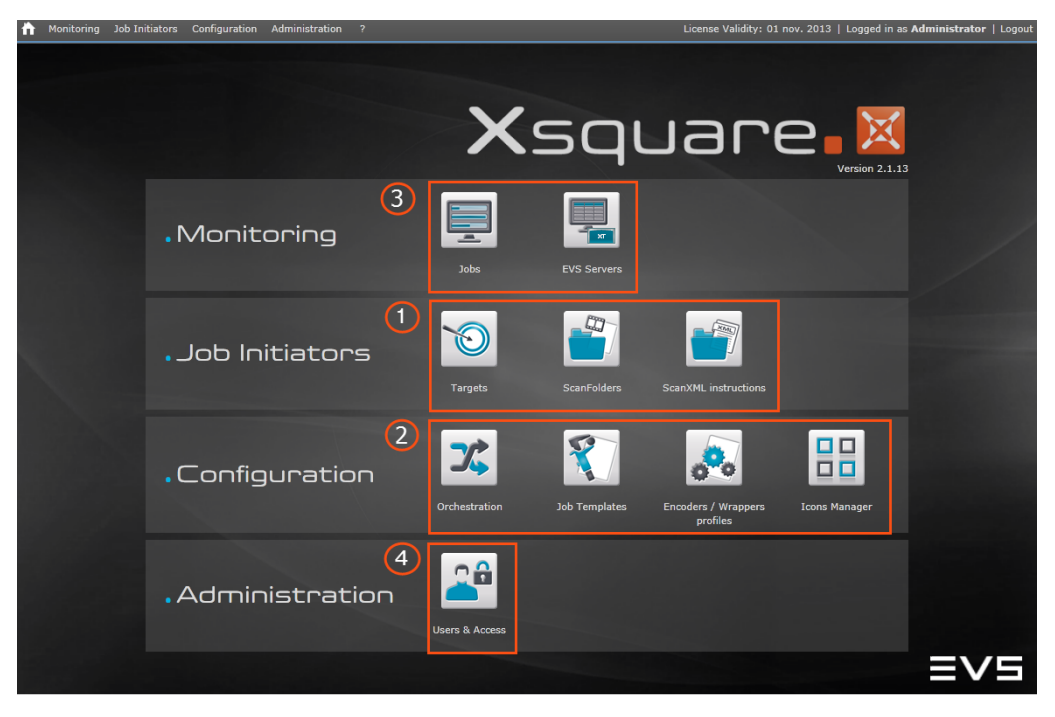

# **Area Description**

| Xsquare is | made up of | the following | modules: |
|------------|------------|---------------|----------|
|            |            |               |          |

| #  | Module         | Task                                                                                                    |
|----|----------------|----------------------------------------------------------------------------------------------------|
| 1. | Job Initiators | Allows users to configure, start or stop different<br>systems that initiate jobs the processing devices will<br>manage.<br>See section "Job Initiators" on page 5                                                                                                    |
| 2. | Configuration  | <ul> <li>The Configuration section contains configurable elements in Xsquare:</li> <li>The Orchestration tool allows users to group the processing devices in clusters dedicated to specific job types. This makes it possible to distribute the jobs more efficiently among the various processing devices. See section "Orchestration" on page 24</li> <li>The Job Templates tool allows users to create customized job templates based on the predefined job templates available by default in Xsquare. See section "Managing Templates and Profiles" on page 38</li> <li>The Encoders /Wrappers Profiles tool allows users to customize encoder / wrapper profiles based on the predefined ones available by default in Xsquare. See section "Managing Templates and Profiles" on page 38</li> <li>The Encoders /Wrappers Profiles tool allows users to customize encoder / wrapper profiles based on the predefined ones available by default in Xsquare. See section "Managing Templates and Profiles" on page 38</li> <li>The Icons Manager tool allows managing the icons used in Xsquare. See section "Icons Manager" on page 49</li> </ul> |
| 3. | Monitoring     | <ul> <li>Allows users to monitor:</li> <li>the jobs scheduled, or already processed by the processing devices.</li> <li>the EVS servers detected on the network.</li> <li>See section "Monitoring" on page 53</li> </ul>                                                                                                    |
| 4. | Administration | Allows users to define user rights to access Xsquare.<br>See section "Users and Access" on page 50                                                                                                    |

#### Note

A separate association tool makes it possible associate XTAccess applications installed on the network to Xsquare. Such associations are logically (but not necessarily) done before you start using Xsquare. See the documentation specific to this tool for more information.

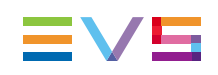

# 2. Job Initiators

# 2.1. Concepts around Jobs

#### Job

A job consists in a process to be executed on a source material. The result of the process is saved in a destination.

A job is therefore made up of three elements:

- the **source material** (clip, file or EDL) selected by a user in the client application, dropped in a folder or specified in an XML job definition file.
- the process to be executed on the source material. This can be, for example, a copy, rewrap, restore, transcoding action, referencing in an NLE, grab, etc. This is configured using a job template.
- the **destination**, which means the physical location where the output of the job must be stored. This is configured using a job template.

#### Soap V2 Job

The new interface to process Xsquare jobs use the soap protocol. The jobs using the new interface are called **Xsquare jobs** (or V2 jobs) in the online help.

The Targets, a job initiator you can define in Xsquare, use V2 jobs.

#### XML File V1 Job

The interface previously used to process the jobs consists in XML job definition files. The jobs defined in the XML files are called **XML file jobs** (or V1 jobs) in the online help.

Xsquare can control the XML file jobs through the ScanXML service, available in Xsquare as a job initiator. Xsquare therefore remains compatible with the old XTAccess ScanXML feature.

### **Job Initiators**

Three job initiators are available in Xsquare:

| Job Initiators | Description                                                                                                    |
|----------------|----------------------------------------------------------------------------------------------------|
| Targets        | A job is triggered from a client application when the user calls<br>the Target associated to the job.<br>See section "Defining a Target" on page 8                                 |
| ScanFolders    | A job is triggered when a file is dropped in a folder defined in the ScanFolder configuration and scanned by Xsquare. See section "Defining a ScanFolder" on page 11               |
| ScanXML        | A job is triggered when an XML definition file is dropped in a folder defined in the ScanXML configuration and scanned by Xsquare.<br>See section "Defining a ScanXML" on page 18. |

#### Target

A Target is a destination that the users in the client application can send a source material to. The source material can undergo processing before being sent to the destination. The Targets use the Soap V2 jobs.

#### ScanFolder

A ScanFolder consists in a folder that is scanned by an Xsquare service (ScanFolder service) to check for files to be processed. The folder is scanned when it is defined in an active (started) ScanFolder in Xsquare. When a file with the file extension defined in the ScanFolder configuration is dropped into the scanned folder, the ScanFolder service creates a job to process this source file as defined in the job template. Once the file is processed, it is sent to the destination defined in the job.

#### **ScanXML**

A ScanXML instruction consists in an XML job definition file (V1 job) stored in a dedicated folder by a client application. The folder is scanned by the ScanXML service of Xsquare when it is defined in an active (started) ScanXML. When the client application drops the XML job file in the scanned folder, the ScanXML service creates a job to process the source file as defined in the job template.

When no job template is associated to the ScanXML definition in Xsquare, the instructions contained in the XML job file are taken into account. Otherwise, the instructions are merged based on specific merge rules.

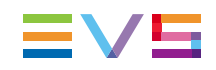

### Job Templates

Templates that specify a job process and destination. Xsquare users select a predefined templates or create a custom template when they create a ScanXML, ScanFolder or Target.

See section "Types of Job Templates" on page 44 for more information on the types of job templates.

# 2.2. Configuring Targets

# 2.2.1. Target Window

### **General Description**

The Target window makes it possible to define the Targets that will be available in client applications, and specify the underlying job elements, that is to say the processing and the destination for the job.

On the Target window, each defined Target is represented as a row in a table that contains a number of fields described below:

The + and - signs at the bottom of the window makes it possible to add a Target or remove a Target from the list:

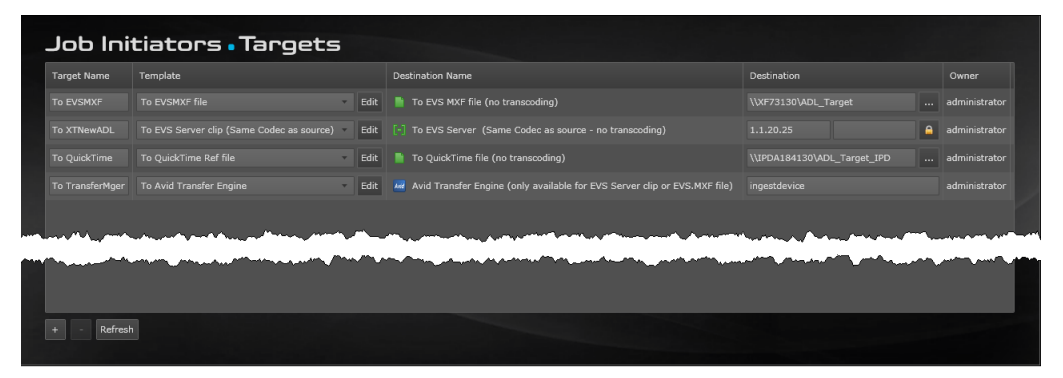

### **Field Description**

| GUI Element                         | Description                                                                                                    |
|-------------------------------------|----------------------------------------------------------------------------------------------------|
| Target Name field                   | Name of the Target that will appear in the EVS application where the Target is available                                                                          |
| Template field                      | Job template to be associated to the Target<br>The Edit button allows users to open the displayed job template, and create a customized job template based on it. |
| Destination Name field              | Name of the destination. It is stored in the job template and is automatically filled in when you select the job template                                         |
| Destination field                   | Physical location where the processed material has to be stored.<br>See section "Job Destination Parameters" on page 19 for more<br>information on this field.    |
| Owner field                         | Logon of the user who has created the Target. Non editable field only available for users logged as administrators.                                               |
| + button<br>( <b>Add</b> button)    | Button that allows users to add a Target                                                                                                    |
| - button<br>( <b>Remove</b> button) | Button that allows users to remove the selected Target                                                                                                    |
| Refresh button                      | Button that allows users to refresh the window display                                                                                                    |

The table below describes the fields in the Target window:

# 2.2.2. Defining a Target

### Introduction

Adding a Target in Xsquare will automatically make this Target available in the client application. No other configuration is required.

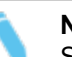

Note

See section "Target Window" on page 7 for additional information on the field values specified in this procedure.

### Prerequisites

Before adding a Target, you must share the folder the processed files will be sent to.

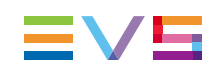

#### Procedure

To add a Target in Xsquare, proceed as follows:

- 1. Select Targets in the Job Initiators menu.
- 2. Click the + button at the bottom of the window to add a row for a new Target.
- 3. Type a name for the Target in the Target Name field.
- 4. Select a template from the list.

If the available templates do not meet your needs, you can create a new template based on an existing one by clicking the **Edit** button.

See section "Creating a Customized Job Template" on page 44 for more information on creating a customized job template.

- 5. In the **Destination** field, do one of the following according to the selected job template:
  - If you have not yet connected to that computer, you have to type the Windows user and password to gain access to the shared folders on that computer.
  - If the destination is an EVS server, type one or both GigE address of the EVS

server. It is recommended to click the icon and specify the username, password to access the EVS server, as well as the requested location, that is page, bank, and first position.

- If the destination is an Avid Transfer Engine, specify the name of the Avid Transfer Engine.
- 6. Click the Save button displayed below the Target definition.

The new Target is defined and is directly operational in the client applications.

# 2.3. Configuring ScanFolders

# 2.3.1. ScanFolder Window

#### **General Description**

The ScanFolder window makes it possible to define a job to be applied to files dropped in a given shared folder scanned by Xsquare.

This folder is called a ScanFolder, as well as the Xsquare service responsible for detecting the file to be processed, and creating the job.

On the ScanFolder window, each defined ScanFolder is represented as a row in a table that contains a number of fields described below:

| n Monitoring Job Initiators Configuration Administration 7 |                                                                                                    |        |                                                  |                                                                |  |  |  |  |  |
|------------------------------------------------------------|----------------------------------------------------------------------------------------------------|--------|--------------------------------------------------|----------------------------------------------------------------|--|--|--|--|--|
| Job Initiators • ScanFolders *                             |                                                                                                    |        |                                                  |                                                                |  |  |  |  |  |
| ScanFolder                                                 | ScanFolder Name                                                                                                    | Filter | Template                                         | Destination Name                                               |  |  |  |  |  |
| 🔘 \\IPDA184130\ADL 🔒 🕻                                     |                                                                                                    |        |                                                  | To EVS MXF file (no transcoding)                               |  |  |  |  |  |
| 📵 \\MyServer\MyIncomingFolder 🔒 0                          | Options MyScanFolder                                                                                                    |        | To EVS Server clip (Same Codec as target) 🔹 Edit | [-] To EVS Server (Same Codec as target - transcoding allowed) |  |  |  |  |  |
| 🕑 \\MyServer\MyIncomingFolder 🔒 0                          | Options MyScanFolder                                                                                                    |        | To EVS Server clip (Same Codec as target) 🔹 Edit | [-] To EVS Server (Same Codec as target - transcoding allowed) |  |  |  |  |  |
|                                                            |                                                                                                    |        |                                                  |                                                                |  |  |  |  |  |
|                                                            | h                                                                                                    | h~     |                                                  |                                                                |  |  |  |  |  |
|                                                            | had a set of the set of the set o |        |                                                  |                                                                |  |  |  |  |  |
|                                                            |                                                                                                    |        |                                                  |                                                                |  |  |  |  |  |
|                                                            |                                                                                                    |        |                                                  |                                                                |  |  |  |  |  |
| + - Start Stop Refresh                                     |                                                                                                    |        |                                                  |                                                                |  |  |  |  |  |

# **NEW!** Field Description

The table below describes the fields in the ScanFolder window:

| GUI<br>Element              | Description                                                                                                    |
|-----------------------------|----------------------------------------------------------------------------------------------------|
| ScanFolder<br>field         | <ul> <li>\\XF73130\ADL_ScanFolder\ProRes422LT A Options</li> <li>This field is made up of several elements, described below, from left to right:</li> <li>Icon: icon identifying what type of source file is scanned, and whether the ScanFolder is started (green icon) or not (red icon). The source file can be an A/V file / , an audio file / or a graphical sequence / /</li> <li>Path: path to the ScanFolder, and ScanFolder name</li> <li>: icon that allows users to select the ScanFolder.</li> <li>icon that allows users to specify the Windows login and password to connect to the computer on which the ScanFolder is located.</li> <li>Options : icon that allows users to specify ScanFolder options.</li> </ul> |
| ScanFolder<br>Name field    | Nickname of the ScanFolder. This does not have to be the same name as the folder name created in the Windows repository.                                                                                                    |
| Filter field                | Extension of the files that have to be processed in the ScanFolder.                                                                                                    |
| Template<br>field           | Job template to be associated to the ScanFolder definition.<br>The Edit button allows users to open the displayed job template, and create a customized job template based on it.                                                                                                    |
| Destination<br>Name field   | Name of the destination. It is stored in the job template and is automatically filled in when you select the job template.                                                                                                    |
| <b>Destination</b><br>field | Physical location where the processed material has to be stored.<br>See section "Job Destination Parameters" on page 19 for more<br>information on this field.                                                                                                    |

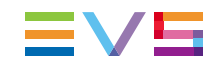

| GUI<br>Element                         | Description                                                                                                    |
|----------------------------------------|----------------------------------------------------------------------------------------------------|
| Owner field                            | Logon of the user who has created the ScanFolder. Non editable field only available for users logged as administrators.                                                             |
| + button<br>( <b>Add</b><br>button)    | Button that allows users to add a ScanFolder.                                                                                                    |
| - button<br>( <b>Remove</b><br>button) | Button that allows users to remove the selected ScanFolder.                                                                                                    |
| Start button                           | Button that allows users to start the ScanFolder service of Xsquare, that is to say start scanning the ScanFolder, and executing the job when a file is detected in the ScanFolder. |
| Stop button                            | Button that allows users to stop the ScanFolder service of Xsquare.                                                                                                    |
| Refresh<br>button                      | Button that allows users to refresh the window display.                                                                                                    |

# 2.3.2. Defining a ScanFolder

### Introduction

Adding a ScanFolder will allow you to define the job to be applied to files dropped in the ScanFolder, that means a given shared folder scanned by the ScanFolder service of Xsquare.

For the ScanFolder service to take ScanFolder jobs into account, you must start the associated ScanFolder definition in Xsquare.

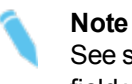

See section "ScanFolder Window" on page 9 for additional information on the field values specified in this procedure.

### **Prerequisites**

Before adding a ScanFolder, you must share the source ScanFolder and the destination folder.

### Procedure

To add a ScanFolder in Xsquare, proceed as follows:

- 1. Select ScanFolders in the Job Initiators menu.
- 2. Click the + button at the bottom of the window to add a row for a new ScanFolder.

- 3. In the ScanFolder field, do the following:
  - a. Click and select the folder to be scanned.
  - b. Enter the Windows login and password to access the computer where the ScanFolder is located.
  - c. If requested, click Options to specify ScanFolder options.
- 4. If requested, modify:
  - a. the default Scanfolder Name.
  - b. the default extension of the files the ScanFolder has to process specified in the **Filter** field.
- 5. In the **Template** field, select the job template to be applied to the ScanFolder from the list.

If the available templates do not meet your needs, you can create a new template based on an existing one by clicking the **Edit** button.

See section "Creating a Customized Job Template" on page 44 for more information on creating a customized job template.

- 6. In the **Destination** field, do one of the following according to the selected job template:
  - If the destination is a shared folder on the network, click the **button** and select the computer where the shared folder is located.

If you have not yet connected to that computer, you have to type the Windows user and password to gain access to the shared folders on that computer.

• If the destination is an EVS server, type one or both GigE address of the EVS

server. It is recommended to click the **server**, icon and specify the username, password to access the EVS server, as well as the requested location, that is page, bank, and first position.

- If the destination is an Avid Transfer Engine, specify the name of the Avid Transfer Engine.
- 7. In the **Destination** field, click **ID** to specify whether or not new IDs have to be generated.
- 8. Click the Save button displayed below the ScanFolder definition.
- 9. If you want the ScanFolder service to directly start scanning the ScanFolder, click the red icon in the **ScanFolder** field.

The icons turns green, which means the service is started for this ScanFolder definition.

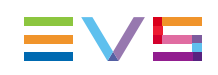

# 2.4. Configuring ScanXML

# 2.4.1. ScanXML Window

### **General Description**

The ScanXML window makes it possible to take over XML file jobs, by scanning the ScanXML folder where XML job definition files are dropped.

From the ScanXML window, you can define ScanXML that will handle the ScanXML jobs in two possible ways:

- Taking over the XML file job, and processing it as originally defined in the XML file. In this case, you will not apply any template to the ScanXML job.
- Taking over the XML file job, and applying an Xsquare template to the job. This will modify the job definition by merging the old and the new job definitions.

See section "Merge Rules for ScanXML Jobs" on page 15 for more information about job merges.

An Xsquare service, called ScanXML service, is responsible for scanning the XML file jobs and translate them in Xsquare jobs based on the ScanXML job definition.

On the ScanXML window, each ScanXML that corresponds to a specific ScanXML folder is represented as a row in a table that contains a number of fields described below:

| Monitoring Job Initiators Configuration Administration ? |                                       |          |              |                       |      |                                                 |        |                                   |
|----------------------------------------------------------|---------------------------------------|----------|--------------|-----------------------|------|-------------------------------------------------|--------|-----------------------------------|
| Job Initiators • ScanXML instructions •                  |                                       |          |              |                       |      |                                                 |        |                                   |
| ScanXML                                                  |                                       |          | ScanXML Name | Template              |      | Destination Name                                |        | Destination                       |
| \\MyServer\Xsquare_XML                                   |                                       | <b>A</b> |              | To EVSMXF file        | Edit | lit 📗 To EVS MXF file (no transcoding)          |        | <use fr<="" th="" value=""></use> |
| \\IPDA184130\XTAccess_XML_IPDNewADL                      |                                       | -        |              |                       | Edit | it [ To EVS Server (Same Codec as source - no t |        | 1.1.20.5                          |
| \\MyServer\Xsquare_XML_forFCP                            |                                       | <b>A</b> |              | To QuickTime Ref file | Edit | lit 📑 To QuickTime file (no transcoding)        |        | <use fr<="" th="" value=""></use> |
| \\IPDA184130\Xsquare_XML                                 |                                       |          |              |                       |      | iit 📑 To EVS MXF file (no transcoding)          |        |                                   |
|                                                          |                                       |          |              |                       |      |                                                 |        |                                   |
|                                                          |                                       |          |              |                       | ~~   |                                                 | ميدسها |                                   |
|                                                          |                                       |          |              |                       |      |                                                 |        |                                   |
|                                                          | · · · · · · · · · · · · · · · · · · · |          |              |                       |      |                                                 |        |                                   |
| + - Start Stop Refresh                                   |                                       |          |              |                       |      |                                                 |        |                                   |

# **NEW!** Field Description

| GUI<br>Element                         | Description                                                                                                    |
|----------------------------------------|----------------------------------------------------------------------------------------------------|
| ScanXML<br>field                       | <ul> <li>WIPDA184130\XTAccess_XML_IPDNewADL A</li> <li>This field is made up of several elements, described below, from left to right:</li> <li>Icon: icon identifying whether the ScanXML service for the is started or not for this ScanXML folder.</li> <li>Path: path to the ScanXML folder, and ScanXML folder name</li> <li>icon that allows users to select the ScanXML folder.</li> <li>icon that allows users to specify the Windows login and password to connect to the computer on which the ScanXML folder is located.</li> </ul> |
| ScanXML<br>Name field                  | Nickname of the ScanXML. This does not have to be the same name as the folder name created in the Windows repository.                                                                                                    |
| <b>Template</b><br>field               | Job template to be associated to the ScanXML folder.<br>If the XML file job has to be processed as defined in the XML job file,<br>select <b>No Template (convert XML job to Xsquare job)</b> from the list.                                                                                                    |
| Edit button                            | Button (in the Template field) that allows users to open the displayed job template, and create a customized job template based on it                                                                                                    |
| Destination<br>Name field              | Name of the destination. It is stored in the job template and is automatically filled in when you select the job template                                                                                                    |
| <b>Destination</b><br>field            | Physical location where the processed material has to be stored.<br>See section "Job Destination Parameters" on page 19 for more<br>information on this field.                                                                                                    |
| Owner field                            | Logon of the user who has created the ScanXML definition. Non editable field only available for users logged as administrators.                                                                                                    |
| + button<br>( <b>Add</b><br>button)    | Button that allows users to add a ScanXML definition.                                                                                                    |
| - button<br>( <b>Remove</b><br>button) | Button that allows users to remove the selected ScanXML definition.                                                                                                    |
| Start button                           | Button that allows users to start the ScanXML service of Xsquare, that is to say start scanning the ScanXML folder, and executing the job when an XML file is detected in the ScanXML folder.                                                                                                    |
| Stop button                            | Button that allows users to stop the ScanXML service of Xsquare.                                                                                                    |
| Refresh<br>button                      | Button that allows users to refresh the window display.                                                                                                    |

The table below describes the fields in the ScanXML window:

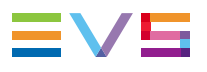

# 2.4.2. Merge Rules for ScanXML Jobs

When you have associated a template to a ScanXML definition in Xsquare, the parameters from the XML file job and from the ScanXML job in Xsquare based on the job template are merged into a final job definition.

In this merge process, priority rules are applicable to determine which parameters will prevail in case of conflicting parameters in the job based on the XML file and on the Xsquare template.

The applicable rules are presented in the following table:

| Job Type          | Job Type                                    | Pocult   |                                                                                                    | Description                      |                                            |
|-------------------|---------------------------------------------|----------|----------------------------------------------------------------------------------------------------|----------------------------------|--------------------------------------------|
| in the XML File   | Template                                    | Result   | Destination                                                                                                    | Codec/Wrapper Format             | Other Options                              |
| Job to EVS Server | No associated template                      | No merge | All parameters are taken over from the XML file job. Xsquare does not add anything.                                                                    |                                  |                                            |
| Job to File       | No associated template                      | No merge | All parameters are taken over from the X                                                                                                    | ML file job. Xsquare does not ac | ld anything.                               |
| Job to EVS Server | Template to EVS<br>Server                   | Merge    | XML File (if you specify Use dest.<br>from XML Job in the GUI)<br>or<br>Xsquare job (if you select a specific<br>                                      |                                  | Information from XML file used in priority |
| Job to File       | Template to EVS<br>Server                   | No merge | e All parameters are taken over from the XML file job. Xsquare does not add anything.                                                                  |                                  | ld anything.                               |
| Job to EVS Server | Template to File (+ Use dest. from XML Job) | No merge | All parameters are taken over from the X                                                                                                    | ML file job. Xsquare does not ac | ld anything.                               |
| Job to File       | Template to File (+ Use dest. from XML Job) | Merge    | XML File (if you specify <b>Use dest.</b><br><b>from XML Job</b> in the GUI)<br>or<br>Xsquare job (if you select a specific<br>destination in the GUI) | From Xsquare template            | Information from XML file used in priority |

| Job Type          | Job Type                                                    | Result   | Description                                                                                                    |                                                                                     |                                            |  |  |
|-------------------|-------------------------------------------------------------|----------|----------------------------------------------------------------------------------------------------|-------------------------------------------------------------------------------------|--------------------------------------------|--|--|
| in the XML File   | Template                                                    |          | Destination                                                                                                    | Codec/Wrapper Format                                                                | Other Options                              |  |  |
| Job to EVS Server | Template to File<br>(multidestination: 1st<br>dest.)        | No merge | All parameters are taken over from the X                                                                                                    | All parameters are taken over from the XML file job. Xsquare does not add anything. |                                            |  |  |
|                   | Template to File<br>(multidestination - other<br>dest.)     | No merge | The job for the second destination is not created as XML file jobs handle a single destination.                                                        |                                                                                     |                                            |  |  |
| Job to File       | Template to File<br>(multidestination - 1st<br>dest.)       | Merge    | XML File (if you specify <b>Use dest.</b><br><b>from XML Job</b> in the GUI)<br>or<br>Xsquare job (if you select a specific<br>destination in the GUI) | From Xsquare template                                                               | Information from XML file used in priority |  |  |
|                   | Template to File<br>(multidestination - other<br>dest.)     | Merge    | Destination as specified in Xsquare GUI                                                                                                    | From Xsquare template                                                               | From Xsquare GUI                           |  |  |
| Job to EVS Server | Template to EVS<br>server (multidestination<br>- 1st dest.) | Merge    | XML File (if you specify <b>Use dest.</b><br><b>from XML Job</b> in the GUI)<br>or<br>Xsquare job (if you select a specific<br>destination in the GUI) | From Xsquare template                                                               | Information from XML file used in priority |  |  |
|                   | Template to File<br>(multidestination - other<br>dest.)     | Merge    | Destination as specified in Xsquare GUI                                                                                                    | From Xsquare template                                                               | From Xsquare GUI                           |  |  |

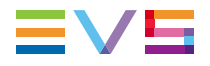

| Job Type        | Job Type                                                    | Result   | Description                                                                                                    |                      |               |
|-----------------|-------------------------------------------------------------|----------|----------------------------------------------------------------------------------------------------|----------------------|---------------|
| in the XML File | Template                                                    |          | Destination                                                                                                    | Codec/Wrapper Format | Other Options |
| Job to File     | Template to EVS<br>server (multidestination<br>- 1st dest.) | No merge | All parameters are taken over from the XML file job. Xsquare does not add anything.                                                   |                      |               |
|                 | Template to File<br>(multidestination - other<br>dest.)     | No merge | The second destination is created with the parameters from the Xsquare template, since the XMI file jobs handle a single destination. |                      |               |

# 2.4.3. Defining a ScanXML

#### Introduction

By adding a ScanXML in Xsquare, the application will handle the XML file jobs by scanning the ScanXML folder where XML job files are dropped, and applying Xsquare job definition, if requested.

For the ScanXML service to take ScanXML jobs into account, you must start the ScanXML in Xsquare.

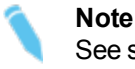

See section "ScanXML Window" on page 13 for additional information on the field values specified in this procedure.

#### Prerequisites

Before defining a ScanXML, you must share the ScanXML folder and the destination folder.

#### Procedure

To add a ScanXML in Xsquare, proceed as follows:

- 1. Select ScanXML in the Job Initiators menu.
- Click the + button at the bottom of the window to add a row for a new ScanXML definition.
- 3. In the ScanXML field, do the following:
  - a. Click and select the folder to be scanned. This is the folder where the XML job files will be dropped.
  - b. Enter the Windows login and password to access the computer where the ScanXML folder is located.
- 4. If requested, modify the default **ScanXML Name**.
- 5. In the **Template** field, select the job template to be applied to the ScanXML from the list.
  - If you do not want to modify the original job defined in the XML job file, select No Template from the list.
  - If the available templates do not meet your needs, you can create a new template based on an existing one by clicking the **Edit** button.

See section "Creating a Customized Job Template" on page 44 for more information on creating a customized job template.

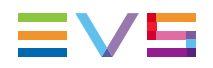

- 6. In the **Destination** field, do one of the following according to the selected job template:
  - If you do not want to change the original destination defined in the XML job file, keep **<Use dest. from XML Job>**.
  - If the destination is a shared folder on the network, click the **button** and select the computer where the shared folder is located.

If you have not yet connected to that computer, you have to type the Windows user and password to gain access to the shared folders on that computer.

If the destination is an EVS server, type one or both GigE address of the EVS

server. It is recommended to click the icon and specify the username, password to access the EVS server, as well as the requested location, that is page, bank, and first position.

- If the destination is an Avid Transfer Engine, specify the name of the Avid Transfer Engine.
- 7. Click the **Save** button displayed below the ScanXML definition.
- 8. If you want the ScanXML service to directly start scanning the ScanXML folder, click the red icon in the **ScanXML** field.

The icons turns green, which means the service is started for this ScanXML definition.

# 2.5. Job Destinations

# 2.5.1. Job Destination Parameters

### Introduction

When adding a job initiator, you select a job template that includes a job destination.

Three types of job destinations are available: To EVS server, To File or To Avid Transfer Engine.

Depending on the selected job destination, you will be requested to define different destination parameters.

These parameters, displayed or available through an icon in the **Destination** column, are specific to the destination type, and

largely common to all job initiators.

# **EVS Server Destination**

#### Overview

The screenshots below show the Destination column with the parameters for an EVS server destination:

| Target:     | 1.1.20.5 | <b>A</b>                                     |
|-------------|----------|----------------------------------------------|
| ScanXML:    | 1.1.20.5 | <use from="" job="" value="" xml=""> 🔒</use> |
| ScanFolder: | 1.1.20.5 | ID                                           |

#### **IP Addresses**

In this field, specify the IP addresses of the one or both GigE ports of the EVS server.

In the ScanXML job initiator, Xsquare will use the value from the XML job if you leave the field empty.

For the other job initiators, you have to provide at least one IP address.

# Lock Icon 🚨

Clicking this icon opens the EVS Server Authentication window.

In this window, the following fields are available:

The username and password to access the EVS server.

If the fields are left empty, it is assumed the default values for username and password are used on the EVS server.

 The storage location, that is the definition of how the clips should be stored on the EVS server.

See section "Clip Location on an EVS Server" on page 21 for more information on how to specify the location rules in this field.

### ID Icon

In the ScanFolder window, clicking the ID icon opens the ID Mode window.

The ID mode allows users to specify whether new IDs have to be generated, or whether the old IDs will be taken over.

#### **File Destination**

When the destination is a file, you have to specify the file location by clicking the **specify** icon and selecting the computer and shared folder where the generated files have to be stored.

If you have not yet accessed the computer from Xsquare before, you have to enter the Windows login and password to have visibility on the shared folders.

#### Avid Transfer Engine Destination

If the destination is an Avid Transfer Engine, you need to specify the name of the Avid Transfer Engine.

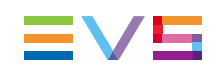

# 2.5.2. Clip Location on an EVS Server

### Introduction

When the destination is an EVS server, you can specify which location (page, bank, position, camera) will be used to store the generated clips on the EVS server. You specify this in the **Location** field available by clicking the **Lock** icon in the **Destination** column of the job initiator window.

The following table explains how the application will assign the location based on the value specified in the **Location** field.

### **Basic Rules**

The following basic rules are applied:

• If the Location field is empty, the default value 111? is applied:

This means the application uses the first free location starting from clip number 111, checking all cameras of a clip (interrogation mark) before trying the next clip number.

 Instead of specifying the first clip location, you can specify one or more pages between square brackets, for example [1;2]?:

This means the application will first search and fill locations on page 1, then 2 (all camera positions on these pages). It will then search for available locations on other pages starting with from the lowest page number.

 After the page reference, you can specify a filter on cameras instead of the interrogation mark, for example [1;2]A: This means only the locations on the specified CAM (CAM A) will be searched for and filled in. When the locations on the specified CAMs are all used on all pages, the job will fail and the application will return an error message.

# **Detailed Rules**

#### You will find detailed explanations in the table hereafter.

The values based on the patterns explained below can be defined in the Location field

| Parameter<br>Value                 | Behavior                                                                                                    |
|------------------------------------|----------------------------------------------------------------------------------------------------|
| Null or empty                      | The application uses the first free location from clip number 111 to 099,<br>by iterating on all cams for each clip number.<br>$111A-111B- \dots -111F$<br>$112A-112B- \dots -112F$<br>$113A-113B- \dots -113F$<br>$\dots$<br>$999A-999B- \dots -999F$<br>$010A-010B- \dots -010F$<br>$\dots$<br>$099A-099B- \dots -099F$                                                                                                    |
| [1;5;0]A                           | The application uses the CAM A free locations, first on page 1, 5, and then 0:         110A199A         510A599A         010A099A         111         A B C D E F         When the CAM A locations on these three pages are full, the application searches the other CAM A free locations in the other pages starting on page after 0 (page 2, since 0 and 1 are full in this case).                                                                                                    |
| [1;5;0]? or<br>[1;5;0]<br>[ABCDEF] | The application uses first the CAM A free locations, on page 1, 5, and then 0.<br>Then it searches for the CAM B free locations on page 1, 5 and then 0, and so on for all CAMs:<br>CAM A on page 1:<br>110A-111A-112A<br>-190A-191A198A-<br>199A<br>Then on page 5:<br>510A-511A-512A<br>-590A-591A598A-599A<br>Then on page 0:<br>010A-011A-012A<br>-090A-091A098A-099A<br>then CAM B on page 1:<br>110B-111B-112B<br>-190B-191B198B-199B,<br>and so on.<br>When the locations on these three pages are full, the application<br>searches the other free CAM A locations on another page starting on<br>page after 0 (page 2, since 1 is full in this case), then CAM B<br>locations, C, D,, then next page starting with CAM A. |

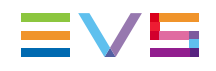

| Parameter<br>Value     | Behavior                                                                                                    |
|------------------------|----------------------------------------------------------------------------------------------------|
| [1;5;0][BCF]           | The application uses the first free locations on page 1, for CAM B, C<br>and F. Then it uses the free locations on page 5 for the CAM B, C and<br>F, and finally the same on page 0:<br>Page 1, CAM B, C and F:<br>110B-110C-110F<br>-199B-199C-199F<br>Then on page 5, CAM B, C<br>and F:<br>510B-510C-510F<br>-599B-599C-599F<br>Then on page 0.<br>010B-010C-010F<br>-099B-099C-099F<br>When locations CAM B, C and F on pages 1, 5 and 0 are full, it<br>searches first for free locations starting on page after page 0 (page 2,<br>since 1 is full in this case) with CAM filter B,C and F.                                                                                                    |
| 123A                   | The application uses the 123A location only. If the LSMID is not free, the job will return the following error 'Clip already exists on XT'.                                                                                                    |
| 123[ACE]               | The application uses the first free location starting from clip number<br>123, with a filter on CAM A, C and E only:<br>123A-123C-123E<br>124A-125C-125E<br>999A-999B-999C<br>010A-010C-010E<br>099A-099C-099E<br>124 A C E<br>124 A C E |
| 123? or<br>123[ABCDEF] | The application uses the first free location starting from clip number<br>123, checking all cameras of a clip before trying next clip number:<br>123A-123B123F<br>124A-124B124F<br>999A-999B999F<br>010A-010B010F<br>099A-099B099F                                                                                                    |

# 3. Configuration

# 3.1. Orchestration

# 3.1.1. Introduction

Before working with an Xsquare application, the administrator has to associate the requested engines (XTAccess) to the specific Xsquare application. This association is performed in the Association tool, a dedicated application you can install with the Xsquare Suite setup package.

Once Xsquare is associated to a number of engines, it will send the jobs, by default, to the associated engine that is the most available on the network.

You can however organize the engines in groups called 'clusters'. This allows Xsquare to dedicate a cluster to a specific job type, and force the engines associated to the given cluster to execute that cluster job type only. The cluster definition must be based on the network topology or on live-oriented jobs.

The goal could be:

- to isolate specific important jobs (for example: backup of train) to specific engines, mainly in live or near-live productions when jobs have to be processed in real-time.
- to send jobs to the only engines that can reach a destination (network topology aspect).

# 3.1.2. Orchestration Rules

You should keep in mind the following rules when you define the engine orchestration:

- You can assign an XTAccess to more than one cluster if you want this XTAccess application to take in charge two different job types.
- Xsquare will send transcoding jobs only to the XTAccess that have transcoding licenses. It is therefore not possible to specify a maximum number of transcoding jobs for an XTAccess that does not have a transcoding license.
- Xsquare will preferably send jobs to the XTAccess installed on the same computer as the destination or the source.
- Xsquare takes only the first destination into account to choose the cluster that will handle a job. In case of multidestinations, the other destinations are not taken into account for the cluster selection.
- Xsquare will use the first cluster (highest position in the list of Cluster area) that is configured to handle the job.
- Xsquare will never send jobs to one XTAccess which cannot process the job. If no XTAccess is available, Xsquare will schedule the job in its database and will wait for the first available XTAccess.

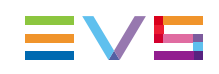

# 3.1.3. Orchestration Window

### Introduction

Once engines have been associated to an Xsquare application, they can be configured and organized in clusters of engines that will be dedicated to specific job types. This cluster organization is defined in the Orchestration window.

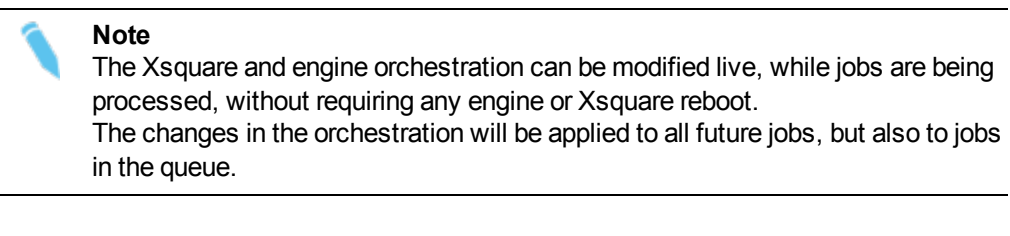

The Orchestration window contains the areas highlighted on the screenshot below:

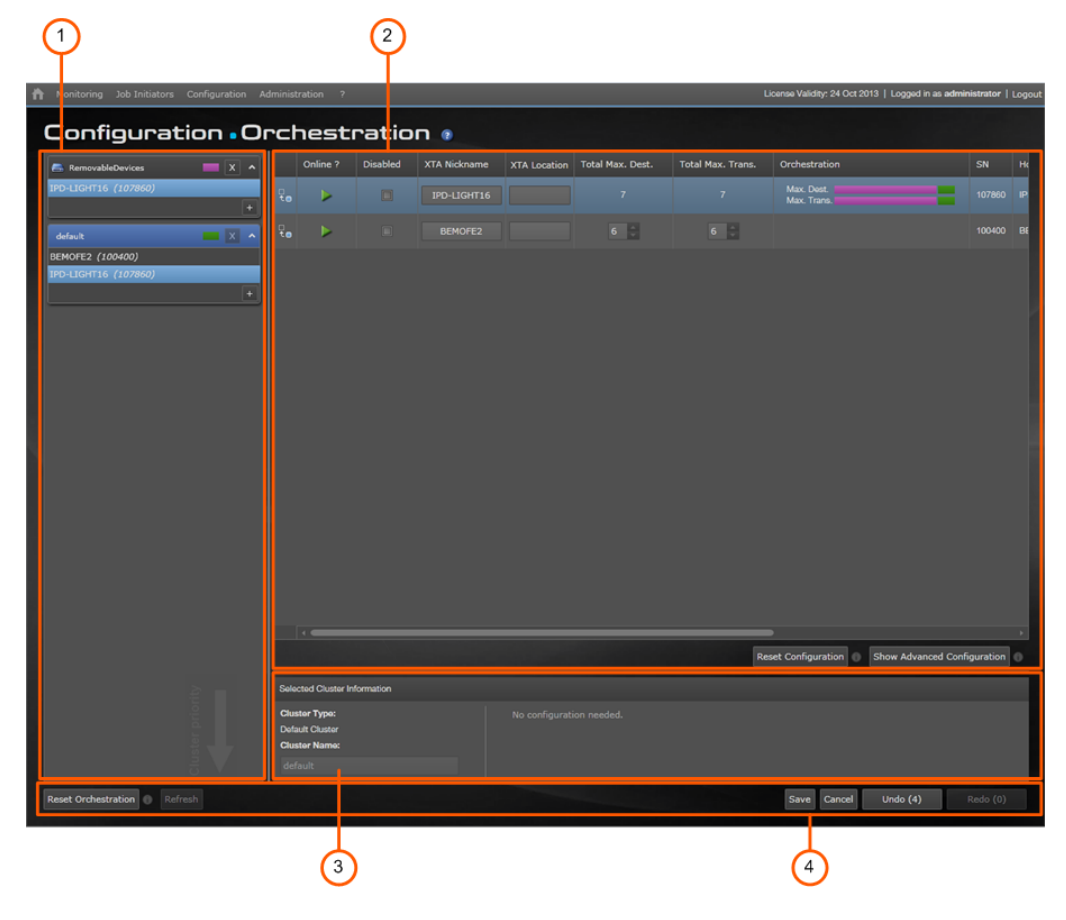

# Area Description

The table below describes the various parts of the Orchestration window:

| Part | Name                                       | Description                                                                                                    |
|------|--------------------------------------------|----------------------------------------------------------------------------------------------------|
| 1.   | Cluster area                               | Area displaying the defined clusters. You can add new clusters from there.<br>See section "Cluster Area" on page 27 and "Managing Engine Clusters" on page 35.       |
| 2.   | Engine area                                | Area displaying metadata on all engines associated to Xsquare.<br>See section "Engine Area" on page 30 and "Configuring<br>Engines" on page 37.                      |
| 3.   | Selected<br>Cluster<br>Information<br>area | Area displaying detailed information on the engine selected in<br>the Engine area.<br>See section "Selected Cluster Information Area" on page 32.                    |
| 4.   | Action<br>buttons                          | Buttons allowing users to save/cancel, undo/redo actions performed in the Orchestration window. You will find a short description of each button in the table below. |

### **General Action Buttons**

| Button              | Description                                                                                                    |
|---------------------|----------------------------------------------------------------------------------------------------|
| Reset Orchestration | Resets the orchestration configuration to the default values (single default cluster, no engine configuration).                             |
| Refresh             | Refreshes the Orchestration window.                                                                                                    |
| Save                | Saves the actions performed in the Orchestration window.                                                                                    |
| Cancel              | Cancels all actions performed in the Orchestration window since the save or since you opened the window.                                    |
| Undo (1)            | Allows to undo, one by one, the actions stored in the undo<br>buffer. The number of actions in the buffer is specified between<br>brackets. |
| Redo (1)            | Allows to redo, one by one, the actions stored in the redo buffer.<br>The number of actions in the buffer is specified between<br>brackets. |

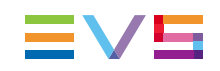

### Working Process

In the Orchestration window, you will usually work in the following order:

- 1. Creating the required clusters in the Cluster area. See section "Managing Engine Clusters" on page 35.
- 2. Specifying the cluster settings whenever required or requested in the Selected Cluster Information area. See section "Selected Cluster Information Area" on page 32.
- 3. Setting the engine orchestration parameters and others in the Engine area. See section "Configuring Engines" on page 37.
- 4. Save the whole orchestration configuration.

# 3.1.4. Cluster Area

#### Introduction

The Cluster area in the Orchestration window shows the engine clusters defined in Xsquare, and the engines associated to each cluster.

The cluster position in the list determines the cluster priority in handling a specific job type: if the same job type is distributed between two clusters, the cluster positioned higher in the list will handle the shared job type in priority.

You manage the clusters from the Cluster area of the Orchestration window. See section "Managing Engine Clusters" on page 35 for more information on managing clusters.

The following illustration presents a single cluster box, not the whole cluster area that can consists of several cluster boxes, depending on the number of clusters defined.

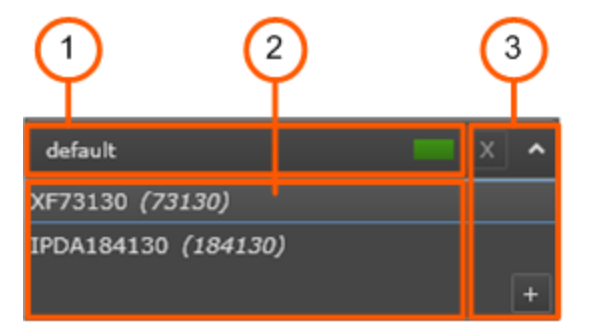

# **Field Description**

| Part | Name            | Description                                                                                                    |
|------|-----------------|----------------------------------------------------------------------------------------------------|
| 1.   | Cluster name    | Name of the cluster, and associated color.<br>At installation, all engines associated to Xsquare are<br>included in the default cluster which processes all job<br>types. |
| 2.   | Engine names    | Names of the associated engines.<br>The name is made of the nickname assigned in the<br>Engine List area, and the hardware serial number.                                 |
| 3.   | Command buttons |                                                                                                    |
|      | X               | Button to remove a cluster. You cannot remove the default cluster.                                                                                                    |
|      | ^               | Button to collapse the cluster box (display the cluster name only) or expand the cluster box (display the associated engines).                                            |
|      | +               | Button to add a cluster. See section "Cluster Types" on page 28 for the list of cluster types.                                                                            |

The table below describes the various fields of the Cluster box:

# 3.1.5. Cluster Types

In the Cluster area of the Orchestration window, the list of available cluster types is displayed when you right-click the **+** icon in a Cluster box to add a cluster:

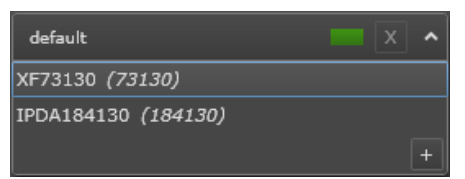

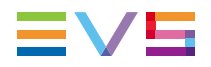

The table below describes the available cluster types, the jobs that each cluster will process, and the parameters you need to specify in the Selected Cluster Information area:

| Cluster Name                     | Description                                                                                                    | Needed Parameters                                                                                                    |
|----------------------------------|----------------------------------------------------------------------------------------------------|----------------------------------------------------------------------------------------------------|
| Ingest from EVS<br>Server        | The cluster engines will process the backup of trains<br>triggered by the IPDirector Ingest Scheduler.<br>This cluster will not handle usual train backups.                                                 | IP addresses of<br>one/several source<br>EVS server(s).<br>Failing the IP address<br>(es), all ingest jobs<br>are routed to this<br>cluster.                 |
| To EVS Server                    | The cluster engines will process jobs having an EVS server as first destination, including playlist rendering to an EVS server.                                                                             | IP addresses of<br>one/several<br>destination EVS<br>server(s).<br>Failing the IP address<br>(es), all jobs to EVS<br>servers are routed to<br>this cluster. |
| From EVS Server                  | The cluster engines will process jobs whose source<br>material consists of clips or playlists from one or more<br>specified EVS server(s).                                                                  | IP addresses of the<br>source EVS server<br>(s).<br>Failing the IP address<br>(es), all jobs on clips<br>of EVS servers are<br>routed to this cluster.       |
| From Folder                      | The cluster engines will process jobs using a source file<br>located in one or more folders specified in the Selected<br>Cluster Information area.<br>This cluster will not handle jobs from an EVS server. | List of source folders                                                                                                    |
| To Folder                        | The cluster engines will process the jobs having as first destination the folder(s) specified in the Selected Cluster Information area.                                                                     | List of destination folders                                                                                                    |
| Transfer to Avid<br>Web Services | The cluster engines will process the jobs for which the referencing in the Avid Web Service is the first destination.                                                                                       | No parameter                                                                                                    |
| Transfer to Avid<br>TM           | The cluster engines will process the jobs for which the referencing in the Avid TM is the first destination.                                                                                                | Name of the Avid<br>Transfer Manager                                                                                                    |
| Transfer to Final<br>Cut Pro     | The cluster engines will process the jobs for which the referencing in Final Cut Pro is the first destination.                                                                                              | No parameter                                                                                                    |
| Transfer to Xedio                | The cluster engines will process the jobs for which the referencing in Xedio is the first destination.                                                                                                    | No parameter                                                                                                    |
| EVS EDL                          | The cluster engines will process the jobs whose first destination requires the creation of an EVS EDL file.                                                                                                 | No parameter                                                                                                    |

| Cluster Name                                                                                                    | Description                                                                                                    | Needed Parameters |
|----------------------------------------------------------------------------------------------------|----------------------------------------------------------------------------------------------------|-------------------|
| Playlist Rendering The cluster engines will process the jobs of rendering a playlist EDL into a consolidated file and/or clip (in an EVS server). |                                                                                                    | No parameter      |
|                                                                                                    | Warning<br>When you assign an engine to this cluster, you<br>need to make sure the associated engines have<br>the Xsecure transcoding license, as not check<br>is performed in the engine assignment.                                                                                                    |                   |
| Playlist Export                                                                                                    | The cluster engines will process the jobs that back up all playlist elements (EDL) into a list of files. With such a job, the engine will create child jobs internally.                                                                                                    | No parameter      |
| Removable<br>Devices                                                                                                    | The engines of the Removable Device cluster will<br>process jobs having, a source or first destination, which is<br>a lower performing storage (such as IPDrives Disks or<br>USB keys) located on their local computer.<br>Consequently, you should add to this cluster all engines<br>installed on computers connected to a removable device<br>being the source or first destination of XTAccess jobs.<br>This cluster will always be at the top of the cluster list. | No parameter      |
| Grab                                                                                                    | The cluster engines will process the grab jobs.                                                                                                    | No parameter      |

# 3.1.6. Engine Area

### Introduction

The Engine area in the Orchestration window shows all engines (XTAccess) associated to Xsquare, as well as their configuration parameters.

You configure the XTAccess applications from this area. The XTAccess configuration is saved in the Xsquare database. Each time the configuration of an XTAccess is modified, the change is pushed to the engine, without requiring an engine reboot.

|     | Online ? | Disabled | XTA Nickname | XTA Location | Total Max. Dest. | Total Max. Trans. | Orchestration                        | SN        | Ho |
|-----|----------|----------|--------------|--------------|------------------|-------------------|--------------------------------------|-----------|----|
| ੍ਰੂ |          |          | IPD-LIGHT16  |              |                  |                   | Max. Dest. Max. Trans.               |           | IP |
| ੍ਰੂ | ►        |          | BEMOFE2      |              | 6 🌲              | 6                 |                                      | 100400    | BE |
|     |          |          |              |              |                  |                   |                                      |           |    |
|     |          |          |              |              |                  |                   |                                      |           |    |
|     |          |          |              |              |                  |                   |                                      |           |    |
|     |          |          |              |              |                  |                   |                                      |           | •  |
|     |          |          |              |              |                  | Res               | et Configuration Show Advanced Confi | iguration | 0  |

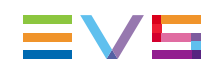

# **NEW!** Field Description

| Name              | Description                                                                                                    |
|-------------------|----------------------------------------------------------------------------------------------------|
| Online            | Icon showing the engine (XTAccess) connection status:<br>when the engine is online<br>when the engine is offline<br>when the engine is online, but disabled.<br>when the engine is offline and disabled.                                                                                                  |
| Disabled          | Check box you can select to disable an engine, that is to say<br>to prevent the engine from handling future jobs. The ongoing<br>jobs are fully processed, then the queued or future jobs will<br>be handled when the engine will be set online again.                                                    |
| XTA Nickname      | Name assigned in Xsquare to the XTAccess engine. This a free-text field.<br>When you modify the name in this field, it is automatically adapted in Xsquare user interface.                                                                                                    |
| XTA Location      | Description of the physical location of the XTAccess hardware. This a free-text field.                                                                                                    |
| Total Max. Dest.  | Maximum number of destinations the XTAccess engine can<br>handle (transcoding jobs included).<br>The field is read-only, and the value is assigned via the<br>Orchestration field.<br>Bear in mind that a job can contain several destinations.                                                           |
| Total Max. Trans. | Maximum number of destinations the XTAccess engine can transcode.<br>The field is read-only, and the value is assigned via the <b>Orchestration</b> field.                                                                                                    |
| Orchestration     | Field from which you can specify the maximum number of destinations and transcoding jobs the XTAccess can handled in each cluster it belongs to. When you click the field, you access a dialog box where you can define the <b>Max. Dest.</b> and <b>Max. Trans.</b> parameters depending on the cluster. |
| SN                | XTAccess serial number (non editable).                                                                                                    |
| Hostname          | Name of the host computer on which XTAccess is installed.                                                                                                    |
| IP Address        | IP address(es) of the host computer (non editable).                                                                                                    |
| XTAccess Version  | XTAccess version number (non editable).                                                                                                    |
| XSecure License   | XSecure license associated to XTAccess, and expiration date (non editable). It specifies if no XSecure license is associated.                                                                                                    |

The table below describes the various fields and buttons of the Engine area:

| Name                                  | Description                                                                                 |
|---------------------------------------|---------------------------------------------------------------------------------------------|
| Reset Configuration button            | Button used to reset the configuration of the selected engine.                              |
| Show Advanced<br>Configuration button | Button used to display additional configuration parameters at the right of the Engine grid. |

When you click the **Show Advanced Configuration** button, you have access to more advanced parameters.

| Please | contact the | EVS | suppo | ort before | using them |  |
|--------|-------------|-----|-------|------------|------------|--|
|        |             |     |       |            | 0          |  |

| Name                        | Description                                                                                  |
|-----------------------------|----------------------------------------------------------------------------------------------|
| EDL Sub Jobs                | Maximum number of child jobs XTAccess can handle simultaneously during a backup EDL + Clips. |
| File Reader No<br>Buffering | Option to increase the performance when XTAccess writes on a non Windows storage.            |
| Filename Encoding<br>Mode   | Option to increase the performance when XTAccess reads a non Windows storage.                |
| QT Ref Optimization         | Option which forces all QTRef files to be seen as growing files by XTAccess.                 |
| Vedio Group                 | Group the XTAccess engine belongs to in the Vedio application. You can specify a group.      |

# 3.1.7. Selected Cluster Information Area

### **General Description**

The Selected Cluster Information area in the Orchestration window shows information on the cluster selected in the Cluster area.

It also allows the users to specify some parameters to specify parameters Xsquare should take into account to know which jobs the engine should handle or not.

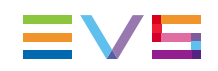

#### Illustration

The Selected Cluster Information area will be slightly different depending on the cluster type.

The following illustrations cover the various Selected Cluster Information areas you can encounter even if it does not present all of them:

The Cluster Information area for **Ingest from EVS Server**, **From EVS Server** and **To EVS Server** clusters is similar to the following screenshot:

| Selected Cluster Information                  |  |
|-----------------------------------------------|--|
| Cluster Type: IP Address EVS Server:          |  |
| Ingest from EVS Server                        |  |
| Cluster Name:                                 |  |
| IngestFromEVSServer    Starts with   Equals + |  |

The Cluster Information area for **From Folder** and **To Folder** clusters is similar to the following screenshot:

| Selected Cluster Information |                          |
|------------------------------|--------------------------|
| Cluster Type:                | Destination Folders:     |
| To Folder                    | - Starts with \VXStore   |
| ToFolder                     | - Starts with \VXTAccess |
|                              | Starts with     +        |

The Cluster Information area for Transfer to Avid TM is as follows:

| 4 | elected Cluster Information          |                               |  |
|---|--------------------------------------|-------------------------------|--|
|   | Cluster Type:                        | Parameters:                   |  |
|   | Transfer to Avid Transfer<br>Manager |                               |  |
|   | Cluster Name:<br>TransferToAvidTM    | Starts with      Equals     + |  |
|   |                                      |                               |  |

The Cluster Information area for other clusters is similar to the following screenshot. No additional parameter needs to be defined:

| Selected Cluster Information                                        |  |
|---------------------------------------------------------------------|--|
| Cluster Type:<br><b>Default Cluster</b><br>Cluster Name:<br>default |  |

# **Field Description**

The table hereafter describes the fields in the Selected Cluster Information area:

| Field                    | Description                                                                                                    | Available in<br>cluster type                                       |
|--------------------------|----------------------------------------------------------------------------------------------------|--------------------------------------------------------------------|
| Cluster Type             | Type of EVS cluster. This is the name<br>of the cluster type you have selected. It cannot<br>be modified.                                                                                                    | All                                                                |
| Cluster Name             | Name of the EVS cluster. This is the name you can assign to the cluster. By default, the name is the same as the cluster type (or an abbreviated form).                                                                                                    | All                                                                |
| IP address EVS<br>Server | <ul> <li>GigE IP address of the EVS server(s) to be taken into account by the given cluster (optional):</li> <li>In an Ingest From EVS Server cluster, only record trains of the specified EVS server(s) will be backed up by the cluster.</li> <li>In a From EVS Server cluster, only the clips stored on the specified EVS server(s) will be processed by the cluster.</li> <li>In a To EVS Server cluster, only the jobs whose first destination is one of the EVS server(s) specified will be processed by the cluster.</li> <li>If no IP address is defined, the cluster will process all jobs having an EVS server as source or destination.</li> </ul> | Ingest From<br>EVS Server,<br>From EVS<br>Server, To<br>EVS Server |
| Destination<br>Folders   | <ul> <li>Path to the folder(s) to be taken into account by the given cluster (compulsory):</li> <li>In a From Folder cluster, only source files located in the specified folders will be processed by the cluster.</li> <li>In a To Folder cluster, only the jobs whose first destination is one of the specified folders will be processed by the cluster.</li> </ul>                                                                                                    | From Folder,<br>To Folder                                          |
| Parameters               | In an <b>Transfer to Avid TM</b> cluster, only the jobs to be sent to the Avid TM specified will be processed by the cluster.                                                                                                    | Transfer to<br>Avid TM                                             |

# 3.1.8. Managing Engine Clusters

# Introduction

From the Cluster area of the Orchestration window, you can perform the following actions:

- add or remove clusters dedicated to a specific job type
- associate engines to a cluster, or remove the association.
- define the cluster priority in handling jobs.

# **Possible Actions on Clusters**

**Note** When you add a cluster, bear in mind that the cluster position determines the cluster priority in handling a job type. In other words, if two clusters both handle the same job type, the cluster located higher in the list will handle that job type in priority. You can always change a cluster position in the cluster list.

You can manage the clusters via the following actions:

#### Add a cluster

- 1. Click the + button in the cluster box located below the position where you want to insert a new cluster.
- 2. Select the requested cluster from the list displayed:

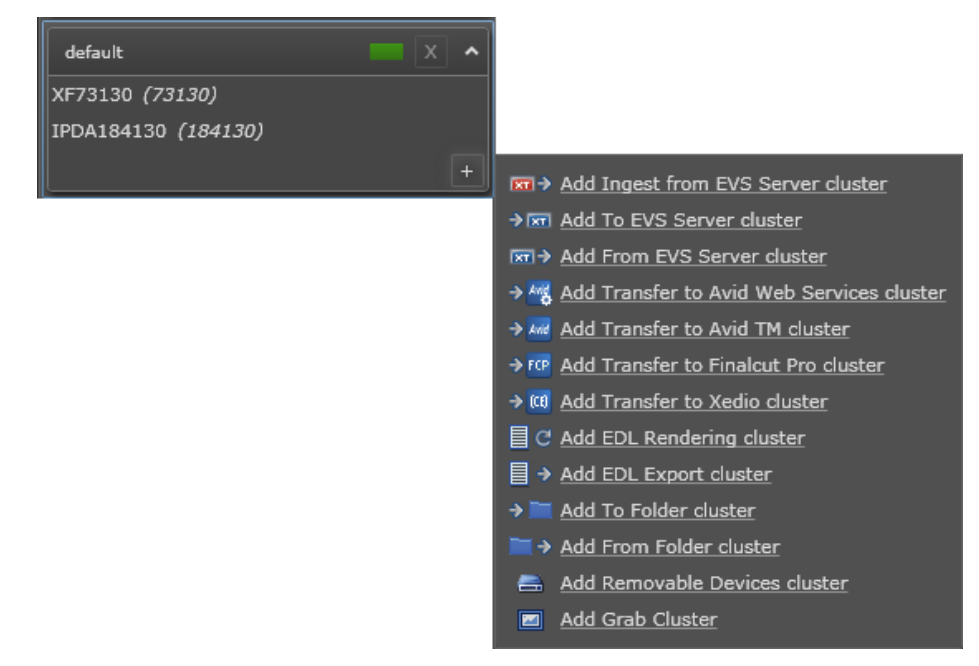

The new cluster is added above the cluster box where you have clicked the + button.

#### Remove a cluster

Click the button next to the cluster name you want to remove.

The cluster is removed, and the orchestration configuration of the engines associated to this cluster is updated accordingly.

#### Add an engine to a cluster

You can assign an engine to several clusters, and several engines to the same cluster.

 Drag the engine from the Engine area and drop it into the requested cluster in the Cluster area:

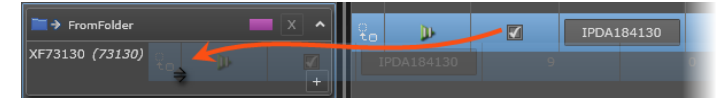

If the engine assigned to a cluster is already assigned to another cluster, the engine will not be removed from the originally assigned cluster. The workload on this engine will be spread among two clusters, and you have to define this in the Orchestration field in the Engine area (See section "Configuring Engines" on page 37).

#### Move an engine from a cluster to another cluster

You can remove an engine from a cluster and assign it to another cluster as follows:

Drag the engine from the cluster it should be removed from and drop it to the cluster it should be added to:

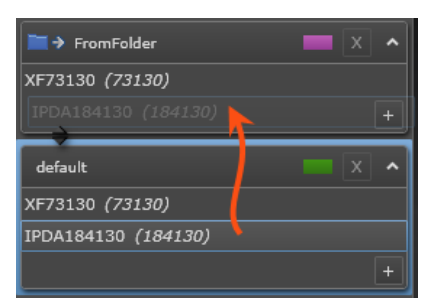

#### Remove an engine from a cluster

• Drag the engine from the Cluster box and drop it into the Engine area:

| XF73130 (73130)<br>IPDA184130 (184130) | 30 (184130) | \$ |
|----------------------------------------|-------------|----|

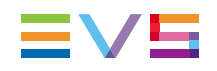

#### Set a cluster to a higher/lower priority in the job processing

• Drag the cluster to a higher or lower position in the cluster list and drop it at the requested position when you see a blue + arrow:

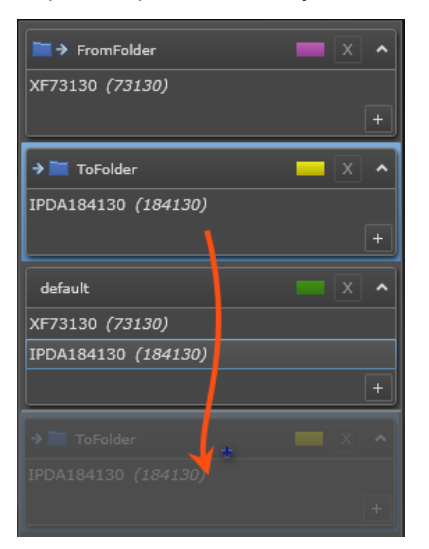

# **3.1.9.** Configuring Engines

### Introduction

From the Engine area in the Orchestration window, you can set the several parameters for each XTAccess associated to Xsquare.

The main configuration task consists in defining the orchestration settings for your XTAccess, that is the maximum number of destinations and transcoding jobs the XTAccess will be able to handle.

In addition, more advanced parameters can be set in Xsquare when you display the advanced settings.

Some other parameters have to be set in the XTAccess application on the host computer (Max. Log Size in MB, IP Retry, IP Retry Timeout, Enable Retry, MinFieldsToWriteBeforeRefinCEDB, EDL File extension).

See also "Engine Area" on page 30 for a description of the fields available in the Engine area.

### Possible Actions on Engines

You can configure the engines using the following actions:

#### **Disable an XTAccess**

Select the check box in the **Disabled** field for the requested XTAccess.

#### Define the engine orchestration

This means you defined the maximum destinations + the maximum destinations with transcoding the XTAccess can handle in each cluster it belongs to.

1. Click the **Orchestration** field.

A dialog box similar to the following one is displayed:

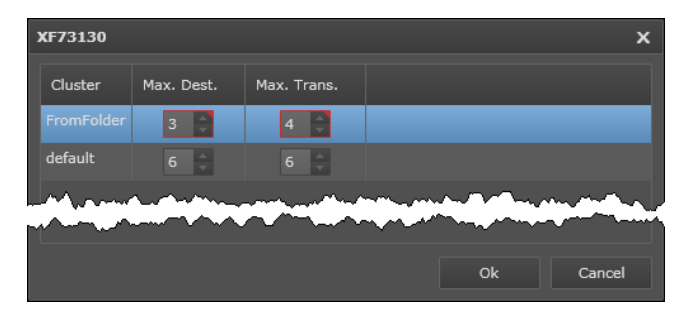

- 2. In this window, type the maximum destinations and maximum destinations with transcoding the XTAccess can handle in each cluster it belongs to.
- 3. Click OK.

The values in the Max. Dest. and Max. Trans. fields are adapted according to the entered values.

#### Assign a nickname to the XTAccess

Type the nickname for the XTAccess in the Nickname field of the requested XTAccess.

# 3.2. Job Templates and Encoder Profiles

# 3.2.1. Managing Templates and Profiles

# **Job Template & Encoder Profile Windows**

#### **General Description**

The Job Template window and Encoder/Wrapper Profile window are used to manage the job templates and encoder/wrapper profiles, mainly to perform the following actions:

- · Creating, editing or deleting a customized job template or encoder/wrapper profile
- Importing or exporting a job template or encoder/wrapper profile definition to an XML file

From the Job Template window, you can access the Job Definition windows of all job templates.

From the Encoder / Wrapper Profile window, you can access the Encoder Profile windows of all encoder or wrapper profiles.

4

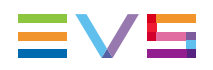

The following screenshot presents the Job Templates window. As the Encoder/Wrapper Profile window is designed in the same way, it is not illustrated below. The window parts and buttons described below are applicable to both windows:

|   |                                                | )            |                |               | (            | 3            |            |
|---|------------------------------------------------|--------------|----------------|---------------|--------------|--------------|------------|
| ñ | Monitering Job Initiators Configuration Admini | strati Licen | se Validity: 🗆 | 10 Dec 2012   | Logged in as | administrato | r   Logout |
|   | Configuration • Job                            | Теп          | nplat          | es            |              |              |            |
|   | ×                                              |              |                |               |              |              | _          |
|   | Name 🔺                                         | Usage        | Default        | Owner         | Actions      |              |            |
|   | IIS Web H264 (3 destinations)                  | 0            |                |               | Open         | Delete       | î          |
|   | IIS Web H264 (4 destinations)                  |              |                |               | Open         | Delete       |            |
|   | To Avid Transfer Engine                        | 1            |                |               | Open         | Delete       |            |
|   | To EVS Server clip (dnxhd)                     |              |                | administrator | Edit         | Delete       |            |
|   | To EVS Server clip (Same Codec as source)      | 1            |                |               | Open         | Delete       |            |
|   | To EVS Server clip (Same Codec as target)      | 2            |                |               | Open         | Delete       |            |
|   | Refresh Export 🜒 Import 🜒                      |              |                |               |              |              |            |

# **Area Description**

| Part | Name                         | Description                                                                                                    |
|------|------------------------------|----------------------------------------------------------------------------------------------------|
| 1.   | Filter area                  | The Filters area makes it possible to filter the list of job<br>templates or encoder/wrapper profiles based on their<br>name.<br>See section "Filtering and Sorting Grid Items" on page<br>43                                                                                                    |
| 2.   | Items grid                   | The Items grid (Job grid or Encoder/Wrapper grid)<br>provide information on the job templates and<br>encoder/wrapper profiles.<br>See section "Fields in the Job Template & Encoder<br>Profile Grids" on page 40.<br>It also allows users to sort the grid items, and perform<br>individual actions on the grid templates or profiles. |
| 3.   | Individual Action<br>buttons | The actions that can only be executed on each item separately are available in the item grid. See section "Possible Actions on Job Templates and Encoder Profiles" on page 42.                                                                                                    |
| 4.   | Collective Action buttons    | The actions that can only be executed on one or more selected items are available below the grid. See section "Possible Actions on Job Templates and Encoder Profiles" on page 42.                                                                                                    |

The table below describes the various parts of the Job Templates window:

# Fields in the Job Template & Encoder Profile Grids

# Job Template Grid

| Name 🔺                        | Usage | Default | Owner         | Actions     |
|-------------------------------|-------|---------|---------------|-------------|
| IIS Web H264 (3 destinations) | 0     |         |               | Open Delete |
| To EVS Server clip (dnxhd)    | 0     |         | administrator | Edit Delete |
| To Avid Transfer Engine       | 1     |         |               | Open Delete |

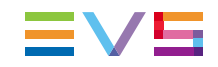

The table below describes the fields in the Job Template grid:

| Field Name | Description                                                                                                    |
|------------|----------------------------------------------------------------------------------------------------|
| Name       | Name of the job template                                                                                                    |
| Usage      | Number of job definitions the job template is used in                                                                                                    |
| Default    | Check box to specify whether the job template is predefined (selected check box) or customized (cleared check box)                                                                                 |
| Owner      | User who created the job template.<br>No owner is specified for predefined templates.<br>The value is automatically filled in with the login of the<br>user who creates a customized job template. |
| Actions    | Actions that can only be performed on each grid item separately.                                                                                                    |

# **Encoder/Wrapper Profile Grid**

| Name 🔺                          | DLL Name           | Wrapper | Default | Owner | Actions     |
|---------------------------------|--------------------|---------|---------|-------|-------------|
| DNxHD 185-220 MXF OP1A (SMPTE)  | EVSDNxHDEncoderdll |         |         |       | Open Delete |
| DNxHD 185-220 MXF OPAtom (Avid) | EVSDNxHDEncoderdll |         |         |       | Open Delete |
| DV DIF                          |                    |         |         |       | Open Delete |

The table below describes the fields in the Job Template grid:

| Field Name | Description                                                                                                    |
|------------|----------------------------------------------------------------------------------------------------|
| Name       | Name of the encoder or wrapper profile.                                                                                                    |
| DLL Name   | Name of the DLL that contains the encoder definition.<br>This is not a relevant field for wrapper.                                                                                        |
| Wrapper    | Check box to identify wrappers. The check box is only selected for wrappers.                                                                                                    |
| Default    | Check box to specify whether the job template is predefined (selected check box) or customized (cleared check box)                                                                        |
| Owner      | User who created the job template. No owner is specified for predefined templates. The value is automatically filled in with the login of the user who creates a customized job template. |
| Actions    | Actions that can only be performed on each grid item separately.                                                                                                    |

# Possible Actions on Job Templates and Encoder Profiles

The job templates and encoder/wrapper profiles are managed respectively from the Job Template window, and the Encoder/Wrapper Profile window.

The actions described in the table below are available in these windows:

| Button  | Description                                                                                                    |
|---------|----------------------------------------------------------------------------------------------------|
| Open    | Opens the definition of the job template or encoder/wrapper profile<br>of the corresponding row.<br>This button is available for predefined templates or profiles.<br>From the template or profile definition window, the user can then<br>save the parameters of the predefined template or profile as a new<br>one that can then be customized.                                                                                                    |
| Edit    | Opens the definition of the job template or encoder/wrapper profile<br>of the corresponding row.<br>This button is available for customized templates or profiles that<br>can directly be modified.<br>See section "Creating a Customized Job Template" on page 44 for<br>more information on editing and customizing Job Templates.                                                                                                    |
| Delete  | Deletes the job template or encoder/wrapper profile of the corresponding row.<br>This is only available for customized templates or profiles.                                                                                                    |
| Refresh | Refreshes the window display.                                                                                                    |
| Export  | Exports the selected job templates or encoder/wrapper profiles into<br>an XML definition file.<br>It can then be imported into another Xsquare.                                                                                                    |
| Import  | <ul> <li>Imports an XML definition file for job templates or encoder/wrapper profiles into Xsquare.</li> <li>Encoder or wrapper profiles can be imported when the profile definition file: <ul> <li>complies with the XML syntax rules AND</li> <li>is validated by Xsquare</li> </ul> </li> <li>If the profile definition file is not valid in Xsquare, this is specified between brackets next to the profile definition, and the profile definition is only available in XML format from when you open it.</li> </ul> |

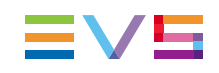

# **Filtering and Sorting Grid Items**

### Introduction

You can filter and sort the grid items in the Job Template and Encoder/Wrapper Profile windows.

### How to Filter the Grid Items

To filter the grid items based on the name of the items, proceed as follows:

- If the filtering field is not displayed on the left of the **Filters** label, click the **Second** icon.
   The filtering field is now displayed
- 2. To search for job templates containing a string of characters, type the string in the filtering field.

The grid items are automatically filtered, and only the items that contain the requested string are displayed.

3. To clear the search filter, click the cross next to the search field.

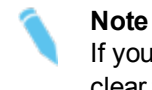

If you hide the filtering field when a filtering condition is defined, this will not clear the filter.

# How to Sort the Grid Items

To sort the grid items, in ascending or descending order, based on the values of one field, simply click the field header.

# 3.2.2. Customizing Job Templates and Encoder Profiles

# Types of Job Templates

The job templates specify a job process and destination. Xsquare users select a predefined templates or create a custom template when they create a ScanXML, ScanFolder or Target.

Several job templates are available in Xsquare, whatever the job initiator. For each job initiator, predefined templates are available in Xsquare. They are grouped in five categories:

| Job Templates           | Description                                                                                                    |
|-------------------------|----------------------------------------------------------------------------------------------------|
| Without Transcoding     | The job definition does not include a transcoding action.<br>This kind of job template includes templates to EVS servers, or to files                                                                             |
| With Transcoding        | The job definition includes a transcoding action.<br>This kind of job template includes templates to EVS<br>servers, or to files.                                                                                 |
| MultiDestination        | The source material is processed for and sent to several destinations.<br>Destinations to EVS servers and files can be combined in such templates.                                                                |
| To Avid Transfer Engine | The source material is made available to be processed by the Avid Transfer Manager.                                                                                                    |
| Custom                  | If the available templates do not match your needs,<br>you can create a new job template based on a<br>predefined one. Once created, the customized job<br>templates are available in the <b>Custom</b> category. |

# **Creating a Customized Job Template**

# Introduction

You can create a customized job template from:

- the job initiators windows (Targets, ScanFolder or ScanXML) available from the Job Initiators menu
- the Job Templates window available from the Configuration menu

You should start from the definition of a predefined job template that is close to the requested customization.

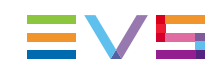

### How to Create a Customized Job Template

To create a customized job template, proceed as follows:

- 1. Open the job template that is close to the requested customization in one of the following ways:
  - From one of the job initiators window, click an Edit button in the Template column of the requested job initiator definition:
  - From the Job Templates window, click the Open button in the Action column of the requested template:

The Job Template window opens:

| Template To High Res file + To EVS Se | rver clip                                                                     | ×    |
|---------------------------------------|-------------------------------------------------------------------------------|------|
| X Source configuration                |                                                                               |      |
| To EVS MXF file (High)                | Cestination Icon                                                              | -    |
| [-] To EVS Server clip (High)         | Encoder / Wrapper profile EVS MXF                                             | Open |
|                                       | To NLE       Type: (none)         Destination       metadata         Advanced |      |

2. In the Job Template window, edit the fields to create your custom template.

The possible editing actions are described in the topic "Possible Actions for Customizing a Job Template" on page 46.

- 3. When you have customized the job template, click **Save As**.
- 4. Type a name for your customized job template.
- 5. Click OK.

The customized job template will now appear in the list of job templates in the Job Template window, and will be available in the **Template** drop-down field in the job initiators windows.

#### **NEW!** Possible Actions for Customizing a Job Template

You can perform the following actions from the Job Template window:

#### Specify how the EVS Server source is selected

For multi-essence configurations, you need to specify how Xsquare will select an EVS server source.

1. Click **Source Configuration** on the top left part of the window

Source configuration

The Source pane opens on the right.

- 2. In the Source pane, select the source type in the EVS Server Source selection area:
  - Select Automatic for automatic source selection by Xsquare (priority to intra codecs for grabs and to XDCAM codec for other jobs).
  - Select XDCAM or Intra if you want to force the use of a specific source. In this case, the job will fail if the source is not available on the EVS server.

See section "Source Selection in the Job Process" on page 48 for detailed information on source selection in the job process.

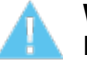

#### Warning

Note that the MTPC board of the EVS server must be connected to the same VLAN as Xsquare for Xsquare to be able to see the XDCAM source. You can check that the EVS server has been discovered in the EVS Server Monitoring window.

#### Specify settings related to the source type

You can specify settings related to the source type (clip, train backup, playlist or timeline backup, audio or graphic files) as follows:

1. Click Source Configuration on the top left part of the window

Source configuration

The Source pane opens on the right.

- 2. In the lower left area, select the source type whose parameters you want to define.
- 3. In the lower right area, fill in the fields based on the tooltip information.

#### Add a destination to the template

1. Select the + sign below the destination list:

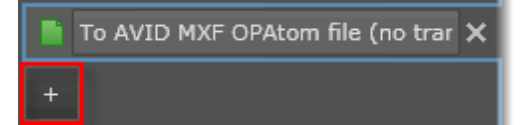

2. Select the requested destination type from the list.

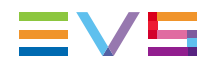

3. Fill in all the requested parameters in the pane related to this destination, displayed on the right when the destination is selected.

#### Remove a destination

- 1. In the destination list, select the destination you want to remove.
- 2. Click the cross sign next to the selected destination:

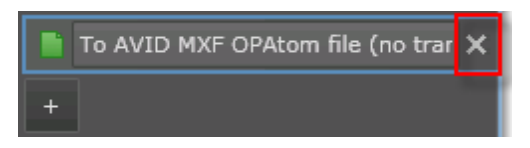

3. Click **Yes** to confirm you want to delete the destination.

#### Change the destination icon

- 1. In the destination list, select the destination whose icon you want to change.
- 2. Select a new icon in the **Destination Icon** field, where all icons added in the Icons Manager window are available:

Destination Icon 👔 🧴 (file\_Hi.png)

#### Change the wrapper or encoder to be used for the destination

- 1. In the destination list, select the destination whose wrapper/encoder you want to change.
- 2. Select another wrapper or encoder from the Encoder / Wrapper Profile field:

| Encoder / Wrapper profile 🕕 | MXF OPAtom Avid | - | Open |
|-----------------------------|-----------------|---|------|
|                             |                 |   |      |

# Specify settings related to the NLE system the generated file has to be checked into

- 1. In the destination list, select the destination whose NLE settings you want to edit.
- 2. Click the **To NLE** tab in the Destination pane.

| To NLE                  | Type: 🕦 Final Cut Pro           | - |
|-------------------------|---------------------------------|---|
| Destination<br>metadata | Save EDL to Disk 🕥              |   |
| Advanced                | Save to same folder as A/V file |   |
|                         | Select Path                     |   |

- 3. In the **Type** field, select the **NLE** the generated file has to be checked into.
- 4. Fill in the parameters specific to the selected NLE.

#### Specify metadata values that will overwrite the source metadata

This is mainly useful with ScanFolders.

1. In the destination list, select the destination whose metadata you want to set.

2. Click the **Destination metadata** tab in the Destination pane:

| To NLE                  | Clip Name                        |
|-------------------------|----------------------------------|
| Destination<br>metadata | ☑ Interest Level ① 2 👙           |
| Advanced                | Source Name 🕜 XT23400_Date120919 |
|                         | Owner O                          |
| And a street of         |                                  |

3. Select the check box of the metadata whose value has to be modified in the destination file.

A field appears on the right of the metadata field.

4. Enter the value in the field displayed on the right.

#### Set more advanced options

You can specify more advanced options, among others related to management, metadata XML file, timecode in destination file, 3D/Supermotion modes, or default autoname, as follows:

- 1. In the destination list, select the destination whose advanced options you want to set.
- 2. Click the **Advanced** tab in the Destination pane:

| To NLE<br>Destination | Failure Mode for file destination         | Abort on Error | - |
|-----------------------|-------------------------------------------|----------------|---|
| metadata              | Keep partial file if job failed           | Auto           | • |
| Advanced              | Overwrite target file if already exists ( | Increment      | • |

3. Edit the values of the requested fields. A tooltip for each parameter is displayed as you move the mouse pointer over the **(**) icon.

# Source Selection in the Job Process

### **NEW!** Introduction

This section describes how Xsquare determines the source to take into account in the job process when the source is located on an EVS server running a multi-essence configuration.

The source taken into account partly depends on the value defined in the EVS Server Source Selection setting in the job template.

#### Single Value for EVS Server Source

If the **EVS Server Source Selection** setting is set to **XDCAM** or **Intra** in the underlying job template, Xsquare will exclusively take into account the EVS source type specified in the setting (XDCAM or Intra codecs).

If the requested source is not available, the job will fail.

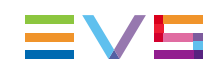

### **Automatic Value for EVS Server Source**

If the **EVS Server Source Selection** setting is set to **Automatic** in the underlying job template, Xsquare will select the source as follows:

1. If **Xsquare cannot connect to the MTPC board** of the EVS server, Xsquare will define the clip source as **Intra**, and look for an Intra clip.

If no Intra clip exists, the job will fail (even if an XDCAM clip exists).

2. If **Xsquare can connect to the MTPC board** of the EVS server and the **job is a grab**, the engine will use in priority the Intra clip as the source:

| Available source on the EVS server | Codec used as source |
|------------------------------------|----------------------|
| Intra + XDCAM                      | Intra                |
| XDCAM only                         | XDCAM                |
| Intra only                         | Intra                |

 If Xsquare can connect to the MTPC board of the EVS server and the job is any other process (copy, rewrap, restore, transcoding action, referencing in an NLE, etc.), the engine will use in priority the XDCAM clip as the source:

| Available source on the EVS server | Codec used as source |
|------------------------------------|----------------------|
| Intra + XDCAM                      | XDCAM                |
| XDCAM only                         | XDCAM                |
| Intra only                         | Intra                |

# 3.3. Icons Manager

The Icons Manager window makes it possible to store the icons you want to associate to the job template in order to symbolize the job destination.

The windows are displayed in the upper part of the window, and the buttons to add

remove mill, import or export the icons are displayed at the bottom of the window.

Once your icons are imported, they will all be available in the job template definition, via the **Destination Icons** field.

# 4. Administration

# 4.1. Users and Access

# 4.1.1. User and Access Window

### Introduction

The User window allows administrators to manage users and their access rights.

It is only accessible to users logged on as administrators.

| Monitoring Job Initiat | ors Configuration Admi                                       | License Validity: 10 Dec 2012   Logged in as administrator   Logout                                                       |                                                                                                    |                                                                                                    |                                                                                                    |                                                                                                    |
|------------------------|--------------------------------------------------------------|----------------------------------------------------------------------------------------------------|----------------------------------------------------------------------------------------------------|----------------------------------------------------------------------------------------------------|----------------------------------------------------------------------------------------------------|----------------------------------------------------------------------------------------------------|
| Administ               | ration •U                                                    |                                                                                                    |                                                                                                    |                                                                                                    |                                                                                                    |                                                                                                    |
|                        | Password                                                     | Password Validation                                                                                                    |                                                                                                    |                                                                                                    | Last Login Date                                                                                                    |                                                                                                    |
|                        |                                                              |                                                                                                    |                                                                                                    |                                                                                                    | Tuesday, October 16, 2012 12:50 PM                                                                                                    | Delete                                                                                                    |
| User                   |                                                              |                                                                                                    | 2 Configuration                                                                                                    | -                                                                                                    |                                                                                                    | Save Cancel                                                                                                    |
|                        |                                                              |                                                                                                    | 1 Monitoring                                                                                                    |                                                                                                    |                                                                                                    |                                                                                                    |
|                        |                                                              |                                                                                                    |                                                                                                    |                                                                                                    |                                                                                                    |                                                                                                    |
|                        |                                                              |                                                                                                    |                                                                                                    |                                                                                                    |                                                                                                    |                                                                                                    |
|                        |                                                              |                                                                                                    |                                                                                                    |                                                                                                    |                                                                                                    |                                                                                                    |
|                        |                                                              |                                                                                                    |                                                                                                    | ~                                                                                                    | and a state of the state of the |                                                                                                    |
|                        |                                                              |                                                                                                    |                                                                                                    | -                                                                                                    |                                                                                                    |                                                                                                    |
|                        |                                                              |                                                                                                    |                                                                                                    |                                                                                                    |                                                                                                    |                                                                                                    |
|                        |                                                              |                                                                                                    |                                                                                                    |                                                                                                    |                                                                                                    |                                                                                                    |
|                        | Menitoring Job Initiat<br>Administrator<br>User<br>+ Refresh | Monitoring Job Initiators Configuration Admi Administration • U: Username • Password Administrator •••••• User  + Refresh | Monitoring     Job Initiatrix     Configuration     Administration     ?       Administration • Users & Ac       User       User       User | Year and the second second | Mentering     201 Initiative     Configuration     Valuence S. Access for the Users S. Access for the Users and the Users S. Access for the Users and the User of the User of the                                              | Year and the second second |

# **Field Description**

The table below describes the various fields of the User and Access window

| Item                         | Description                                                                                                    |
|------------------------------|----------------------------------------------------------------------------------------------------|
| Username field               | User name used to log into Xsquare                                                                                                    |
| Password field               | User password used to log into Xsquare                                                                                                    |
| Password<br>Validation field | User password used to validate the first entered password                                                                                                    |
| Level field                  | Access right level assigned to the user. Three access rights are available: Monitoring, Configuration and Administrator. See section "User Levels" on page 51 for more information on the various user levels. |
| Last Login Date<br>field     | Date and time the user logged on for the last time.                                                                                                    |
| Save button field            | Saves changes related to the user defined on the corresponding row                                                                                                    |
| Cancel button                | Cancels changes related to the user defined on the corresponding row                                                                                                    |

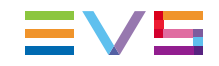

| Item           | Description                                                      |  |  |  |  |
|----------------|------------------------------------------------------------------|--|--|--|--|
| Add button (+) | Adds a row to define a new user, its credentials and right level |  |  |  |  |
| Refresh button | Refreshes the window display                                     |  |  |  |  |

# 4.1.2. User Levels

### Introduction

When you define a user, you assign a user level to this user, which is associated with a set of rights to use the application.

Three levels or access rights are available in the Users and Access window, when you define the credentials and rights for a user, more precisely via the **Level** field:

# **Monitoring Rights**

Users with Monitoring rights have only access to the Xsquare Monitoring window, and cannot manage the job priorities, nor cancel or retry a job.

# **Configuration Rights**

Users with Configuration rights have access to the following features:

- access to the Xsquare/XTAccess/Orchestration configuration
- managing and configuring all XTAccess available on the Xsquare system
- creating Targets, templates and encoder profiles
- modifying their own Targets, templates and encoder profiles
- seeing (read-only) the default templates and encoder profiles
- using the Retry/Cancel functions on their own jobs, but not changing the job priority.

### **Administration Rights**

Users with Administration rights have access to the following features:

access to the Xsquare/XTAccess/Orchestration configuration

- managing and configuring all XTAccess available on the Xsquare system
- creating Targets, templates and encoder profiles
- modifying all the Targets, template and encoder profiles available on the Xsquare system
- managing the associations of Xsquare and XTAccess
- creating users
- using the Retry/Cancel functions on all jobs
- changing the priority of all scheduled jobs

# 4.1.3. Adding a User

#### Introduction

Administrators can add new Xsquare users from the Administration > Users & Access menu, which opens the User and Access window.

#### How to Add a User

To add a user, proceed as follows:

1. Click the <sup>+</sup> button.

This adds a new row.

- 2. In the new row, do the following:
  - Enter a username in the Username field
  - Enter the user password twice, in the **Password** field and in the **Password Validation** field.
  - Select the level of user rights associated to the user in the Level field. See section "User Levels" on page 51 for more information on user levels.
- 3. Click the **Save** button in the row corresponding to the newly added user.

The user is now defined in Xsquare, and he/she can directly connect to the application.

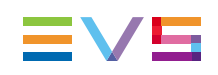

# 5. Monitoring

# 5.1. Job Monitoring Window

# **General Description**

From the Job Monitoring window, you can monitor all the operations processed by the various engine clusters. Various filters can be applied to restrict the jobs displayed on screen.

The Job Monitoring window contains the areas highlighted on the screenshot below:

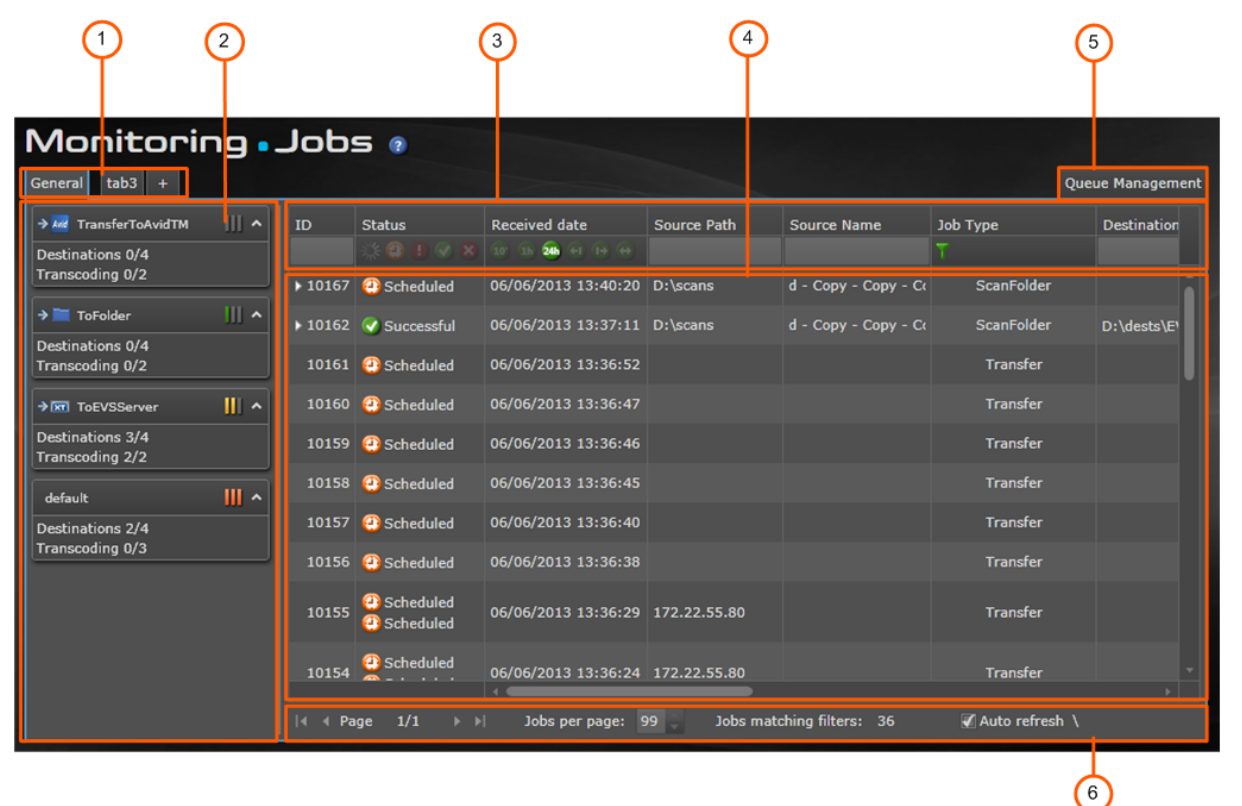

# Area Description

| Part | Name                               | Description                                                                                                    |
|------|------------------------------------|----------------------------------------------------------------------------------------------------|
| 1.   | View tabs                          | Each tab corresponds to a monitoring view. By default, the <b>General</b> tab only is available.<br>By clicking the + button right of the tabs, and assigning                                                                                                    |
| 2.   | Cluster area                       | It displays the clusters defined in the Orchestration<br>window.<br>By selecting a given cluster, you will display in the Job grid<br>only the jobs handled by the selected cluster.<br>See section "Cluster Area" on page 57 for more<br>information on the displayed information.                                                                                                    |
| 3.   | Column headers<br>and filters area | It displays the column headers and column filters.<br>See section "Manipulating and Analyzing Monitoring Data"<br>on page 58 for more information on the grid display, sorting<br>and filtering features.                                                                                                    |
| 4.   | Job grid                           | Each row of the grid displays information on a given job.<br>See section "Job Grid" on page 55 for more information on<br>the displayed information.                                                                                                    |
| 5.   | Queue<br>Management tab            | It displays the jobs that have not yet been processed, and<br>are still in the queue.<br>It allows you to view all jobs in the queue, and to manage<br>the job order in the queue.                                                                                                    |
| 6.   | Display<br>Information bar         | <ul> <li>This bar displays general information on the jobs displayed in the job grid, mainly from left to right:</li> <li>Number of pages containing jobs that match the defined filter, and buttons to move to the next/previous page and to the first/last page.</li> <li>Number of jobs displayed on a page. You can directly edit the field value, and the display is automatically adapted accordingly.</li> <li>Number of jobs matching the defined filters.</li> <li>Check box to activate / deactivate the automatic information refresh.</li> </ul> |

The table below describes the various parts of the Job Monitoring window:

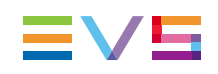

# 5.2. Job Grid

### Introduction

The Job Grid area in the Monitoring window shows metadata on the jobs that you are monitoring.

Combinable column filters are available below the column headers.

This section describes the fields in the Job grid, and describe filtering rules.

The screenshot below shows the first general columns in the Job Grid in the Monitoring window:

| ID      | Status              | Received date       | Source Path  | Source Name          | Job Type   | Destination |
|---------|---------------------|---------------------|--------------|----------------------|------------|-------------|
|         |                     |                     |              |                      |            |             |
| ▶ 10167 | Ocheduled           | 06/06/2013 13:40:20 | D:\scans     | d - Copy - Copy - Co | ScanFolder | Î           |
| ▶ 10162 | 🔇 Successful        | 06/06/2013 13:37:11 | D:\scans     | d - Copy - Copy - Co | ScanFolder | D:\dests\E' |
| 10161   | Ocheduled           | 06/06/2013 13:36:52 |              |                      | Transfer   |             |
| 10160   | Ocheduled           | 06/06/2013 13:36:47 |              |                      | Transfer   |             |
| 10159   | Ocheduled           | 06/06/2013 13:36:46 |              |                      | Transfer   |             |
| 10158   | Ocheduled           | 06/06/2013 13:36:45 |              |                      | Transfer   |             |
| 10157   | Ocheduled           | 06/06/2013 13:36:40 |              |                      | Transfer   |             |
| 10156   | Ocheduled           | 06/06/2013 13:36:38 |              |                      | Transfer   |             |
| 10155   | Scheduled Scheduled | 06/06/2013 13:36:29 | 172.22.55.80 |                      | Transfer   |             |
| 10154   | Scheduled           | 06/06/2013 13:36:24 | 172.22.55.80 |                      | Transfer   |             |
|         |                     |                     |              |                      |            |             |

# **NEW!** Field Description

The table below describes the fields available by default in the Job Grid area. If you want to display other fields or hide displayed field, you can right-click a column header and select or unselect the field from the contextual menu.

| Field Name    | Description                                                                                                    |
|---------------|----------------------------------------------------------------------------------------------------|
| ID            | Job identifier in Xsquare. If a job contains sub-jobs, you can click the right arrow in front of the parent job ID to display the                                                                                                    |
|               | associated sub-jobs:                                                                                                    |
| Status        | Status of the job in Xsquare. The following statuses are<br>available:<br>job in progress<br>job scheduled<br>job failed<br>job successful<br>job canceled                                                                                                    |
| Received Date | <ul> <li>Date and time when Xsquare has received the job request. This is the local date and time on the computer on which the Xsquare application is installed.</li> <li>The following filters can be applied on date fields: <ul> <li>jobs received in the last 10 minutes</li> <li>jobs received in the last hour</li> <li>jobs received in the last 24 hours</li> <li>jobs received before a given date</li> <li>jobs received after a given date</li> <li>jobs received between two dates</li> <li>UTC time is used internally. The time zone depends on the client machine configuration (usually local time).</li> <li>You need to restart your browser after changing the computer's time zone.</li> </ul> </li> </ul> |
| Source Path   | <ul> <li>Location of the source material:</li> <li>In case of an EVS server, the GigE IP address(es) is/are mentioned.</li> <li>In case of a shared folder, the full path is specified as follows: \\ComputerName\FolderName.</li> </ul>                                                                                                    |
| Source Name   | <ul> <li>Name of the source material:</li> <li>In case of a clip, the LSMID and EVS server number are specified.</li> <li>In case of a file, the file name and extension are specified.</li> </ul>                                                                                                    |
| Job Type      | Type of job                                                                                                    |

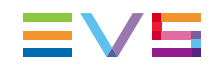

| Field Name   | Description                                                                                                    |  |  |  |  |
|--------------|----------------------------------------------------------------------------------------------------|--|--|--|--|
| Destination  | <ul> <li>Location where the job output will be stored:</li> <li>In case of an EVS server, the GigE IP address(es) is/are mentioned.</li> <li>In case of a shared folder, the full path is specified as follows: \\ComputerName\FolderName.</li> </ul> |  |  |  |  |
| Message      | Message giving information on the outcome of the job.                                                                                                    |  |  |  |  |
| Frames/s     | Transfer rate in number of frames per second.                                                                                                    |  |  |  |  |
| MBytes/s     | Transfer rate in megabytes per second. This information is not always available.                                                                                                    |  |  |  |  |
| Cluster      | Cluster which has executed the job.                                                                                                    |  |  |  |  |
| XTA Nickname | Name of the computer on which is installed the engine that has processed the job.                                                                                                    |  |  |  |  |

#### Note

When a job has cancel/retry history, an asterisk is displayed next to the job ID. This means that the displayed job results from a merge of the original job and cancel/retry operations.

# 5.3. Cluster Area

### Introduction

In the Monitoring window, the Cluster area provides information on the jobs that are scheduled or processed by a given cluster.

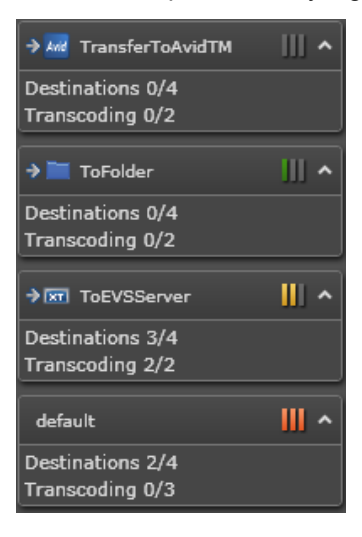

# **Field Description**

| Part | Name              | Description                                                                                                    |
|------|-------------------|----------------------------------------------------------------------------------------------------|
| 1.   | Cluster name      | Name of the cluster and associated icon as defined in the Orchestration window.                                                                                                    |
| 2.   | Cluster Load icon | <ul> <li>Provides information on the number of jobs scheduled in the cluster, and therefore on the workload on the cluster:</li> <li>No job is scheduled in the cluster.</li> <li>From 0 to 6 jobs are scheduled in the cluster.</li> <li>From 6 to 15 jobs are scheduled in the cluster.</li> <li>More than 15 jobs are scheduled in the cluster.</li> </ul> |
| 3.   | Destinations X/Y  | Displays the number of destinations being processed<br>by the cluster (X) out of the maximum destinations it<br>can handle (Y). The maximum destinations is defined in<br>the Orchestration window.                                                                                                    |
| 4.   | Transcoding X/Y   | Displays the number of destinations with transcoding<br>being processed by the cluster (X) out of the maximum<br>destinations with transcoding it can process (Y). The<br>maximum destinations with transcoding is defined in<br>the Orchestration window.                                                                                                    |

The table below describes the various fields of the Cluster area:

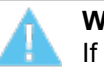

Warning

If the Cluster Load icon is red, it means your cluster receives more jobs than its maximum capacity. It is recommended to modify your cluster definition.

# 5.4. Manipulating and Analyzing Monitoring Data

# **Sorting Job Grid Items**

By clicking a column header, you sort the rows based on the values of this column.

The column header the sorting is based on is highlighted in blue, and a down or up arrow is displayed above the column header to identify the sorting order (ascending/descending):

Јор Туре

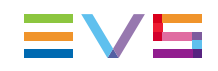

### Filtering Job Grid Items

The field is available below the column header allows you to type or select a search filter for a given column:

The following rules are applicable when you define a filter:

- The filters defined on each column are associated by an AND operator.
- · The field values selected in one filter are associated by an OR operator
- The filters based on text entered by the user do not support wildcards.
- When a filter based on selectable values is defined on a column, the icon is green T.
   Otherwise, it is gray T.

# Changing the Job Grid Display

You can modify the Job Grid display by right-clicking in a column header.

This opens a contextual menu from which you can:

- reset the filters and sorting
- reset the column layout
- select columns to be displayed or hidden
- show all columns or only general columns

# **Getting Detailed Information on Monitoring Data**

You can get more detailed information on monitoring data by right-clicking a row and selecting **Show all info** from the contextual menu.

You can also view the full error message, by double-clicking the message for a given job in the **Message** column.

# 5.5. Managing Monitored Jobs

### Introduction

Several actions that allow users to manage monitored jobs are available from a contextual menu when you right-click a row in the Job Grid area of the Monitoring window, or in the Queue Management tab. The following screenshots show these contextual menus:

| 66 | 🕑 Succes | , .<br>Ca | ncel        | C:\_SrcFile_ | 44 | <b>柒 56%</b> | T | Cancel        | 20.5 - 192.16 |
|----|----------|-----------|-------------|--------------|----|--------------|---|---------------|---------------|
|    |          | Re        | try         |              |    |              |   | Retry         |               |
|    |          |           | de          |              |    |              |   | Move to Top   |               |
|    |          | Go        | to queue    |              |    |              |   | Show all info |               |
|    |          | Sh        | ow all info |              |    |              |   |               |               |

Job Grid contextual menu in Monitoring window

Job Grid contextual menu in Queue Management tab

### **NEW!** Available Commands on Monitored Jobs

| Menu Item     | Description                                                                                                    |
|---------------|----------------------------------------------------------------------------------------------------|
| Cancel        | Allows users to cancel a job scheduled or in progress.                                                                                                    |
| Retry         | Allows users to retry a failed or canceled job.                                                                                                    |
| Hide          | Allows users to hide a job they no longer want to be displayed in<br>the grid. You can apply this to jobs you have already dealt with,<br>for example. It does not purge the job, but only hide it. |
| Go to queue   | Allows users to open the Queue Management tab.                                                                                                    |
| Move to Top   | Allows user to move the selected job to the first position in the Queue Management tab, for the job to be processed in priority.                                                                    |
| Show all info | Opens a pane with detailed information on the selected job.                                                                                                    |

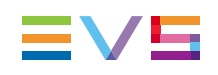

# 5.6. EVS Server Monitoring Window

### **NEW!** Introduction

The EVS Server Monitoring window displays the list of EVS servers detected on the network.

This window allows users to check that:

- the EVS servers defined as the destination in the Job Definition
- the EVS servers used as the source in a multiessence configuration

have effectively been discovered and identified on the network.

# Monitoring • EVS Servers

| EVS SDTI Network name 🔺                                                 | Serial number | Giga address 1  | Giga address 2  | MTPC address  |  |   |  |
|-------------------------------------------------------------------------|---------------|-----------------|-----------------|---------------|--|---|--|
| JedXt3                                                                  | 123080        | 172.22.51.85    | 192.168.12.125  | 172.22.51.185 |  |   |  |
| M12XDCAM                                                                | 112710        | 172.22.51.15    | 192.168.12.10   | 172.22.51.215 |  |   |  |
| slb                                                                     | 92580         | 172.22.51.34    | 192.168.10.135  | 172.22.51.234 |  |   |  |
| xs                                                                      | 115100        | 172.22.90.1     | 192.168.12.10   | 172.22.90.2   |  |   |  |
| XT[2] 14                                                                | 52870         | 192.168.141.114 | 192.168.139.214 | 172.22.22.214 |  |   |  |
| XT1                                                                     | 33960         | 172.22.51.19    | 192.168.53.11   | 172.22.51.219 |  |   |  |
| XT13                                                                    | 22350         | 1.1.67.3        | 172.22.51.13    | 172.22.51.213 |  |   |  |
| -XT2- 13                                                                | 52860         | 192.168.141.113 | 192.168.141.213 | 172.22.23.213 |  |   |  |
| -XT2- 16                                                                | 83720         | 192.168.141.116 | 192.168.139.216 | 172.22.21.216 |  |   |  |
| -XT2- 17                                                                | 26870         | 192.168.141.117 | 192.168.141.217 | 172.22.23.217 |  |   |  |
| XT2-12                                                                  | 52850         | 192.168.141.112 | 192.168.141.212 | 172.22.22.212 |  |   |  |
| хтз                                                                     | 123100        | 172.22.90.3     | 192.168.12.10   | 172.22.90.4   |  |   |  |
|                                                                         | 25320         | 170 00 50 107   | 100 1 0 00      | 170 00 50 100 |  | Ŧ |  |
| Force discover Last discover: 6/06/2013 12:38:31 Discovered servers: 29 |               |                 |                 |               |  |   |  |

# **Field Description**

The table below describes the various fields of the EVS Servers window, from left to right:

| Part | Name                  | Description                                                                                                    |
|------|-----------------------|----------------------------------------------------------------------------------------------------|
| 1.   | EVS<br>Server<br>Name | Name of the EVS Server in the SDTI network.<br>This corresponds to the <b>Net Name</b> field displayed in the Server<br>Monitoring page on the EVS Server (SHIFT+F5). |
| 2.   | Serial<br>Number      | Serial number of the EVS Server.<br>The EVS Server serial number is displayed in the Server<br>Monitoring page on the EVS Server (SHIFT+F5).                          |
| 3.   | Giga<br>address 1     | First gigabit IP address of the EVS server.<br>This is defined in the EVS Configuration window, in the Network<br>tab.                                                |
| 4.   | Giga<br>address 2     | Second gigabit IP address of the EVS server.<br>This is defined in the EVS Configuration window, in the Network<br>tab.                                               |
| 5.   | MTPC<br>address       | IP Address of the PC LAN of the EVS server.<br>This is defined in the EVS Configuration window, in the Server tab.                                                    |

### **Status Bar**

Every five minutes, Xsquare searches for new EVS servers on the network through the PC LAN connection. The discovered EVS servers are then added to the grid.

The status bar at the bottom of the EVS Server Monitoring window displays the following information on the EVS Server discovery (from left to right):

- Force Discover button to force the discover process without waiting for the next automatic discovery
- Date and time of the last discovery process
- Number of EVS servers discovered on the network

Corporate +32 4 361 7000

North & Latin America +1 973 575 7811

Asia & Pacific +852 2914 2501

Other regional offices www.evs.com/contact

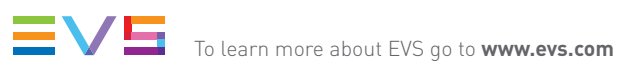

EVS Headquarters Liège Science Park 16, rue Bois St Jean B-4102 Seraing

Belgium

EVS Broadcast Equipment is continuously adapting and improving its products in accordance with the ever changing requirements of the Broadcast Industry. The data contained herein is therefore subject to change without prior notice. Companies and product names are trademarks or registered trademarks of their respective companies.